# MBB1001

AMD Ryzen™ Embedded 7000 ATX Motherboard

# User's Manual

Version 1.0 (February 2025)

### Copyright

© 2025 IBASE Technology, Inc. All rights reserved.

No part of this publication may be reproduced, copied, stored in a retrieval system, translated into any language or transmitted in any form or by any means, electronic, mechanical, photocopying, or otherwise, without the prior written consent of IBASE Technology, Inc. (hereinafter referred to as "IBASE").

#### Disclaimer

IBASE reserves the right to make changes and improvements to the products described in this document without prior notice. Every effort has been made to ensure the information in the document is correct; however, IBASE does not guarantee this document is error-free.

IBASE assumes no liability for incidental or consequential damages arising from misapplication or inability to use the product or the information contained herein, nor for any infringements of rights of third parties, which may result from its use.

### Trademarks

All the trademarks, registrations and brands mentioned herein are used for identification purposes only and may be trademarks and/or registered trademarks of their respective owners.

# Compliance

# CE

This product has passed CE tests for environmental specifications and limits and complies with EU directives. In a domestic environment, it may cause radio interference, requiring users to take adequate measures."

# FC

This product complies with Class B limits under Part 15 of the FCC Rules, providing reasonable protection against harmful interference in residential installations. It generates, uses, and can radiate radio frequency energy. If not installed and used according to the manufacturer's instructions, it may cause harmful interference to radio communications.

### WEEE

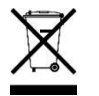

This product must not be disposed of as normal household waste, in accordance with the EU directive of for waste electrical and electronic equipment (WEEE - 2012/19/EU). Instead, it should be disposed of by returning it to a municipal recycling collection point. Check local regulations for disposal of electronic products.

### Green IBASE

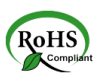

This product complies with RoHS 2 restrictions, which prohibit the use of certain hazardous substances in electrical and electronic equipment. The following substances must not exceed the specified concentrations:

- Hexavalent chromium: 1,000 ppm
- Poly-brominated biphenyls (PBBs): 1,000 ppm
- Poly-brominated diphenyl ethers (PBDEs): 1,000 ppm
- Cadmium: 100 ppm
- Mercury: 1,000 ppm
- Lead: 1,000 ppm
- Bis(2-ethylhexyl) phthalate (DEHP): 1,000 ppm
- Butyl benzyl phthalate (BBP): 1,000 ppm
- Dibutyl phthalate (DBP): 1,000 ppm
- Diisobutyl phthalate (DIBP): 1,000 ppm

## **Important Safety Information**

Carefully read the precautions before using the board.

### Care for your IBASE products:

- Before cleaning the PCB, ensure the device is unplugged and powered off
- Use circuit board cleaner or alcohol cautiously to avoid damage to sensitive components.
- Vacuum the dust with a computer vacuum cleaner to prevent the fan from being clogged.

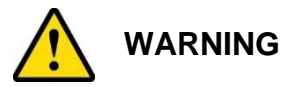

#### Attention during use:

- Do not use this product near water.
- Do not spill water or any other liquids on this product.
- Do Placing heavy objects on the product may damage internal components or affect performance.

### Anti-static precautions

- Wear an anti-static wrist strap to avoid electrostatic discharge.
- Place the PCB on an anti-static mat.
- Hold the edges of the PCB when handling.
- When handling, avoid touching the surface of the PCB and hold it by its edges or non-metallic components.
- Ground yourself by touching a grounded metal object, such as a metal pipe or grounded equipment, to discharge static.

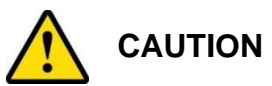

Danger of explosion if the internal lithium-ion battery is replaced by an incorrect type. Replace only with the same or equivalent type recommended by the manufacturer. Dispose of used batteries according to the manufacturer's instructions or recycle them at a local recycling facility or battery collection point.

### Warranty Policy

#### • IBASE standard products:

24-month (2-year) warranty from the date of shipment. If the date of shipment cannot be ascertained, the product serial numbers can be used to determine the approximate shipping date.

#### • 3<sup>rd</sup>-party parts:

12-month (1-year) warranty from delivery for the 3<sup>rd</sup>-party parts that are not manufactured by IBASE, such as CPU, CPU cooler, memory, storage devices, power adapter, panel and touchscreen.

 Products, however, that fail due to misuse, accident, improper installation or unauthorized repair shall be treated as out of warranty and customers shall be billed for repair and shipping charges.

### **Technical Support & Services**

- 1. Visit the IBASE website at <u>www.ibase.com.tw</u> to find the latest information about the product.
- 2. If you need any further assistance from your distributor or sales representative, prepare the following information of your product and elaborate upon the problem.
  - Product model name
  - Product serial number
  - Detailed description of the problem
  - The error messages in text or in screenshots if there is any
  - The arrangement of the peripherals
  - Software in use (such as OS and application software, including the version numbers)
- 3. If repair service is required, please visit the IBASE website to apply for an RMA number.

# **Table of Contents**

| Chapter | 1       | General Information                          | 1  |
|---------|---------|----------------------------------------------|----|
| 1.1     | Introdu | ction                                        | 2  |
| 1.2     | Feature | Features                                     |    |
| 1.3     | Packin  | g List                                       | 3  |
| 1.4     | Specifi | cations                                      | 3  |
| 1.5     | Block [ | Diagram                                      | 5  |
| 1.6     | Produc  | t View                                       | 6  |
| 1.7     | Dimens  | sions                                        | 8  |
| Chapter | 2       | Hardware Configuration                       | 9  |
| 2.1     | Essent  | ial Installations                            | 10 |
|         | 2.1.1   | Installing the Memory                        | 10 |
| 2.2     | Setting | the Jumpers                                  | 11 |
| 2.3     | Jumpe   | r & Connector Locations                      | 12 |
| 2.4     | Jumpe   | rs Quick Reference                           | 13 |
|         | 2.4.1   | JBAT1: Clear CMOS Contents                   | 13 |
|         | 2.4.2   | JP1: ATX/AT Mode Setting                     | 14 |
| 2.5     | Conne   | ctors Quick Reference                        | 15 |
|         | 2.5.1   | CN1: HD Audio Connector                      | 16 |
|         | 2.5.2   | CN2: Gigabit LAN (Intel I226V) + USB 3.2 2/3 | 16 |
|         | 2.5.3   | CN3: Gigabit LAN (Intel I226V) + USB 3.2 0/1 | 17 |
|         | 2.5.4   | CN4: USB 3.2 4/5 Connector                   | 17 |
|         | 2.5.5   | CN5: DP and HDMI Connector                   | 18 |
|         | 2.5.6   | CN6: COM1 (upper) / COM2 (bottom) Ports      | 19 |
|         | 2.5.7   | CN7, CN8: USB 2.0 Connectors                 | 20 |
|         | 2.5.8   | CN9, CN10, CN11, CN12: SATA Connectors       | 20 |
|         | 2.5.9   | J3: DVI-D Connector                          | 21 |
|         | 2.5.10  | J4, J5: M.2 M-Key Connector                  | 22 |
|         | 2.5.11  | J8, J9: DDR5 UDIMM CHA0 / CHA1               | 22 |
|         | 2.5.12  | J10: USB 2.0 Connectors                      | 23 |
|         | 2.5.13  | J11,12 : DDR5 UDIMM CHB0 / CHB1              | 24 |
|         | 2.5.14  | J13: Digital I/O                             | 25 |
|         | 2.5.15  | J14: Front Panel Function Connector          |    |
|         | 2.5.16  | J15, J20, J16, J21: COM3~COM6 RS232 Ports    | 27 |
|         | 2.5.17  | J18: ATX Power Supply Connector              |    |
|         | 2.5.18  | ATX_12V_2X1: ATX 12V Power Connector         | 29 |

| :                                                                                               | 2.5.19                                                                                                    | CPU_FAN1: CPU Fan Power Connector                                                                                                    | 30                                                                   |
|-------------------------------------------------------------------------------------------------|----------------------------------------------------------------------------------------------------|----------------------------------------------------------------------------------------------------|----------------------------------------------------------------------|
| :                                                                                               | 2.5.20                                                                                                    | SYS_FAN1: System Fan1 Power Connector                                                                                                    | 31                                                                   |
| :                                                                                               | 2.5.21                                                                                                    | SYS_FAN2: System Fan2 Power Connector                                                                                                    | 32                                                                   |
| :                                                                                               | 2.5.22                                                                                                    | PCIE1: PCI-E X1 Slot                                                                                                    | 33                                                                   |
| :                                                                                               | 2.5.23                                                                                                    | PCIE2, PCIE3: PCI-E X4 Slot                                                                                                    | 33                                                                   |
| :                                                                                               | 2.5.24                                                                                                    | PCIE4: PCI-E X16 Slot                                                                                                    | 34                                                                   |
| :                                                                                               | 2.5.25                                                                                                    | PCI1: PCI 32-bit Slot                                                                                                    | 34                                                                   |
| Chapter 3                                                                                       | I                                                                                                    | Drivers Installation                                                                                                    | 35                                                                   |
| 3.1                                                                                             | Introduc                                                                                                    | stion                                                                                                    | 36                                                                   |
| 3.2                                                                                             | AMD Ry                                                                                                    | zen 7000 Series Chipset Drivers                                                                                                    | 36                                                                   |
| 3.3                                                                                             | AMD Ry                                                                                                    | zen 7000 Series Graphics Drivers                                                                                                    | 38                                                                   |
| 3.4                                                                                             | Realtek                                                                                                    | High Definition Audio Driver                                                                                                    | 39                                                                   |
| 3.5                                                                                             | Intel(R)                                                                                                    | 2.5G Network Drivers                                                                                                    | 40                                                                   |
| Chapter 4                                                                                       |                                                                                                    | BIOS Setup                                                                                                    | 43                                                                   |
| Unapter 4                                                                                       |                                                                                                    |                                                                                                    |                                                                      |
| 4.1                                                                                             | Introduc                                                                                                    | tion                                                                                                    |                                                                      |
| 4.1<br>4.2                                                                                      | Introduc<br>BIOS Se                                                                                                    | ction                                                                                                    | 44<br>44                                                             |
| 4.1<br>4.2<br>4.3                                                                               | Introduc<br>BIOS S<br>Main Se                                                                                                    | etup                                                                                                    | 44<br>44<br>45                                                       |
| 4.1<br>4.2<br>4.3<br>4.4                                                                        | Introduc<br>BIOS So<br>Main Se<br>Advance                                                                                         | ettings                                                                                                    | 44<br>44<br>45<br>46                                                 |
| 4.1<br>4.2<br>4.3<br>4.4<br>4.5                                                                 | Introduce<br>BIOS Se<br>Main Se<br>Advance<br>Chipset                                                                             | etup<br>etup<br>et Settings<br>Settings                                                                                                    | 44<br>44<br>45<br>46<br>61                                           |
| 4.1<br>4.2<br>4.3<br>4.4<br>4.5<br>4.6                                                          | Introduce<br>BIOS So<br>Main So<br>Advance<br>Chipset<br>Security                                                                 | ction<br>etup<br>ettings<br>ed Settings<br>Settings                                                                                                    | 44<br>44<br>45<br>61<br>62                                           |
| 4.1<br>4.2<br>4.3<br>4.4<br>4.5<br>4.6<br>4.7                                                   | Introduce<br>BIOS So<br>Main See<br>Advance<br>Chipset<br>Security<br>Boot See                                                    | ettings<br>ettings<br>ed Settings<br>Settings<br>v Settings                                                                                                    | 44<br>45<br>61<br>62<br>64                                           |
| 4.1<br>4.2<br>4.3<br>4.4<br>4.5<br>4.6<br>4.7<br>4.8                                            | Introduce<br>BIOS So<br>Main Se<br>Advance<br>Chipset<br>Security<br>Boot Se<br>Save &                                            | ction<br>etup.<br>ettings<br>ed Settings<br>/ Settings<br>/ Settings<br>titings<br>Exit Settings                                                                | 44<br>44<br>45<br>61<br>62<br>64<br>65                               |
| 4.1<br>4.2<br>4.3<br>4.4<br>4.5<br>4.6<br>4.7<br>4.8<br>Appendix                                | Introduc<br>BIOS S<br>Main Se<br>Advanc<br>Chipset<br>Security<br>Boot Se<br>Save &                                               | ction<br>etup<br>ettings<br>ed Settings<br>settings<br>v Settings<br>ettings<br>Exit Settings                                                                   | 44<br>44<br>45<br>61<br>62<br>62<br>64<br>65<br>65                   |
| 4.1<br>4.2<br>4.3<br>4.4<br>4.5<br>4.6<br>4.7<br>4.8<br><b>Appendix</b><br>A.                   | Introduc<br>BIOS S<br>Main Se<br>Advanc<br>Chipset<br>Security<br>Boot Se<br>Save &                                               | etion<br>etup<br>ed Settings<br>Settings<br>/ Settings<br>/ Settings<br>/ Settings<br>/ Settings<br>/ Settings                                                  | 44<br>44<br>45<br>61<br>62<br>64<br>65<br>65<br>67<br>68             |
| 4.1<br>4.2<br>4.3<br>4.4<br>4.5<br>4.6<br>4.7<br>4.8<br><b>Appendix</b><br>A.<br>B.             | Introduc<br>BIOS S<br>Main Se<br>Advance<br>Chipset<br>Security<br>Boot Se<br>Save &<br>I/O Port<br>Interrup                      | ction<br>etup<br>ettings<br>settings<br>settings<br>v Settings<br>trings<br>Exit Settings<br>Address Map<br>t Request Lines (IRQ)                               | 44<br>44<br>45<br>61<br>62<br>64<br>65<br>65<br>68<br>70             |
| 4.1<br>4.2<br>4.3<br>4.4<br>4.5<br>4.6<br>4.7<br>4.8<br><b>Appendix</b><br>A.<br>B.<br>C.       | Introduc<br>BIOS S<br>Main Se<br>Advanc<br>Chipset<br>Security<br>Boot Se<br>Save &<br>I/O Port<br>Interrup<br>Watchd             | ction<br>etup<br>ettings<br>ed Settings<br>Settings<br>v Settings<br>v Settings<br>t Settings<br>Address Map<br>t Request Lines (IRQ)<br>og Timer Configuration | 44<br>44<br>45<br>61<br>62<br>64<br>65<br>67<br>68<br>70<br>71       |
| 4.1<br>4.2<br>4.3<br>4.4<br>4.5<br>4.6<br>4.7<br>4.8<br><b>Appendix</b><br>A.<br>B.<br>C.<br>D. | Introduc<br>BIOS S<br>Main Se<br>Advance<br>Chipset<br>Security<br>Boot Se<br>Save &<br>I/O Port<br>Interrup<br>Watchd<br>Onboard | ction                                                                                                    | 44<br>44<br>45<br>61<br>62<br>64<br>65<br>67<br>68<br>70<br>71<br>75 |

# Chapter 1 General Information

The information provided in this chapter includes:

- Features
- Packing List
- Specifications
- Block Diagram
- Product View
- Dimensions

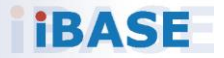

### **1.1 Introduction**

MBB1001 is an ATX motherboard based on AMD Ryzen Embedded 7000 Processors with the B650 chipset. With support for four DDR5 memory slots that accommodate up to 128GB and ECC, it features up to three independent displays with DisplayPort (DP), HDMI, and DVI-D interfaces. This high-performance platform is embedded with high-speed connectivity to meet the stringent demands of next-generation applications in imaging, AI, and edge computing, including dual Gigabit Ethernet LAN, multiple PCI-E slots supporting Gen5, Gen4, and Gen3, as well as two M.2 2280 slots supporting PCI-E x2 Gen4 NVMe and RAID 0, 1 configurations.

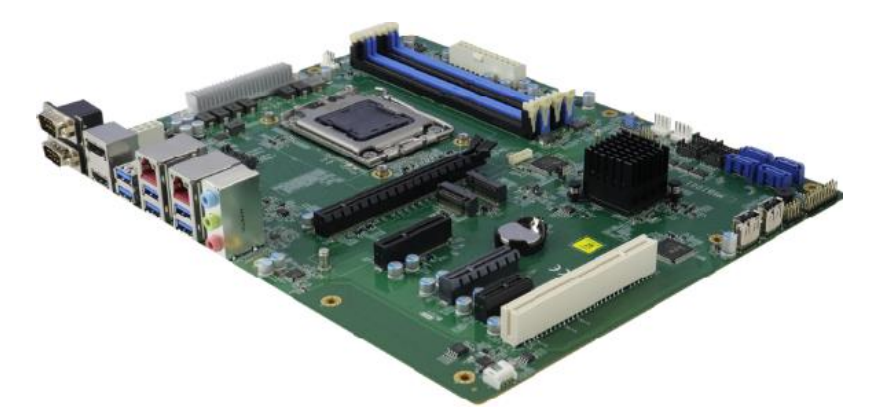

## 1.2 Features

- AMD Ryzen™ Embedded 7000 Processors with B650 chipset
- Dual Channel DDR5 5200, UDIMM 4 slots Max. up to 128GB Supports ECC
- Triple display DP/HDMI/DVI-D and Dual GbE LAN
- 1x PCI-E x16 support (Gen5) / 1x PCI-E x4 support (Gen5)
- 1x PCI-E x4 support (Gen4) / 1x PCI-E x1 support (Gen3), 1x PCI
- 2x M.2 2280 (PCI-E x2 gen 4, supports NVMe) support RAID 0, 1

## 1.3 Packing List

Your MBB1001 package should include the items listed below. If any of the items below is missing, contact the distributor or dealer from whom you purchased the product.

| • | MBB1001    | x 1 |
|---|------------|-----|
| • | IO Shield  | x 1 |
| • | SATA cable | x 1 |
| • | COM cable  | x 1 |

### **1.4 Specifications**

| Model MBB1001                                                   |                                                                                                    |  |
|-----------------------------------------------------------------|----------------------------------------------------------------------------------------------------|--|
| Description                                                     | AMD Ryzen™ Embedded 7000 series ATX Motherboard                                                                                                    |  |
| СРИ Туре                                                        | LGA1718                                                                                                    |  |
| CPU Socket                                                      | AMD Ryzen™ Embedded 7000 series                                                                                                    |  |
| РСН                                                             | B650                                                                                                    |  |
| Memory                                                          | Memory Dual Channel DDR5 5200, UDIMM 4 slots,<br>Max. up to 128GB; Supports ECC                                                                       |  |
| Watchdog Timer                                                  | 256 levels                                                                                                    |  |
| HW Monitor                                                      | Yes                                                                                                    |  |
| Storage Interface NVMe                                          |                                                                                                    |  |
| Expansion Slots                                                 | 1x PCI-E x16 supports (Gen5)<br>1x PCI-E x4 supports (Gen5)<br>1x PCI-E x4 supports (Gen4)<br>1x PCI-E x1 supports (Gen3)<br>1x PCI Display Interface |  |
| Ethernet Intel <sup>®</sup> I226LM and Intel <sup>®</sup> I226V |                                                                                                    |  |
| Display Interface                                               | ace 1x HDMI 2.1, 1x DP 2.0, 1x DVI-D                                                                                                    |  |
| LAN Controller                                                  | Controller 2x Gigabit LAN / Intel I226-V                                                                                                    |  |

|                    | 1x Dual DB9 stack connector for<br>- COM #1 (RS232/422/485) (jumper-less |  |  |
|--------------------|--------------------------------------------------------------------------|--|--|
| Serial Port        | selection)                                                               |  |  |
|                    | - COM #2 (RS232)                                                         |  |  |
|                    | 4x COM Port Header (RS232)                                               |  |  |
|                    | 2x USB 2.0 via pin header                                                |  |  |
| 036 2.0            | 2x USB 2.0 type A vertical connector                                     |  |  |
|                    | 4x USB 3.2 Gen 2, 2 x USB 3.2 Gen1 with PDPC                             |  |  |
| 038 3.0            | support                                                                  |  |  |
| Sorial ATA         | 4x SATA 6Gb/s supports RAID 0, 1, 10 / UEFI                              |  |  |
| SenarATA           | Windows 10 x64 only (9.2 based driver)                                   |  |  |
|                    | 1x Triplet type jack 3 x 1 for HD audio port                             |  |  |
| Audio              | [Line-in / Line out / Mic-in]                                            |  |  |
|                    | Realtek ALC888S for 5.1 channel                                          |  |  |
| Others             | Digital I/O (4-in/4-out)                                                 |  |  |
| Dimensions (L x W) | 305mm x 244mm (12" x 9.6")                                               |  |  |

| Environment           |                            |  |
|-----------------------|----------------------------|--|
| Operating Temperature | 0°C~60°C(32°F~140°F)       |  |
| Operating Temperature | 20°C~80°C (-4°F~176°F)     |  |
| Relative Humidity     | 95% (non-condensing @60°C) |  |

All specifications are subject to change without prior notice.

# 1.5 Block Diagram

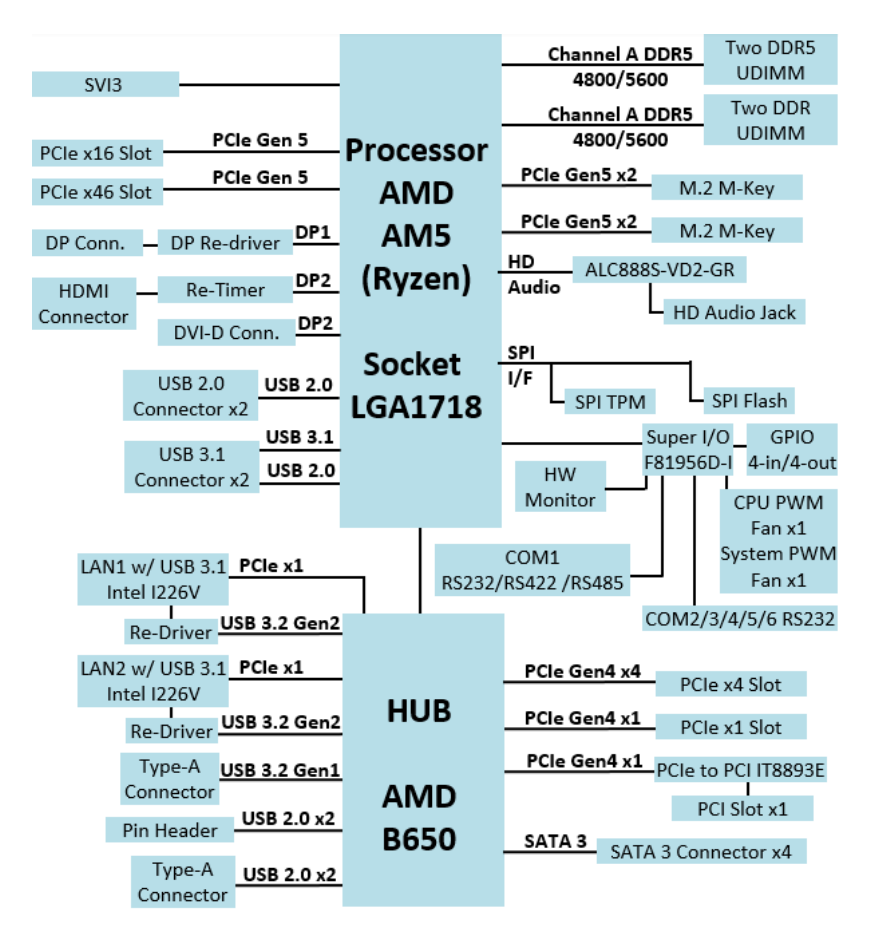

# 1.6 Product View

### **Top View**

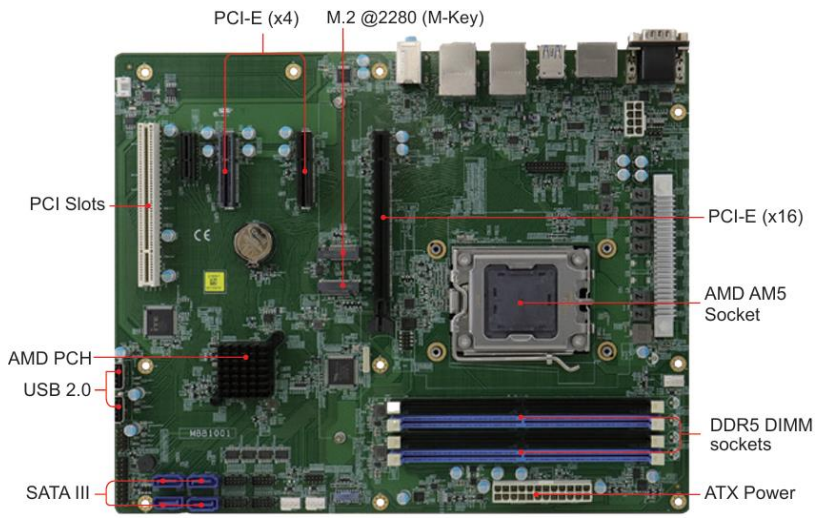

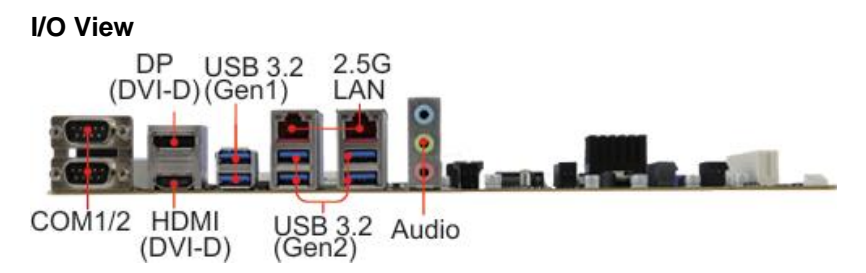

### 1.7 Dimensions

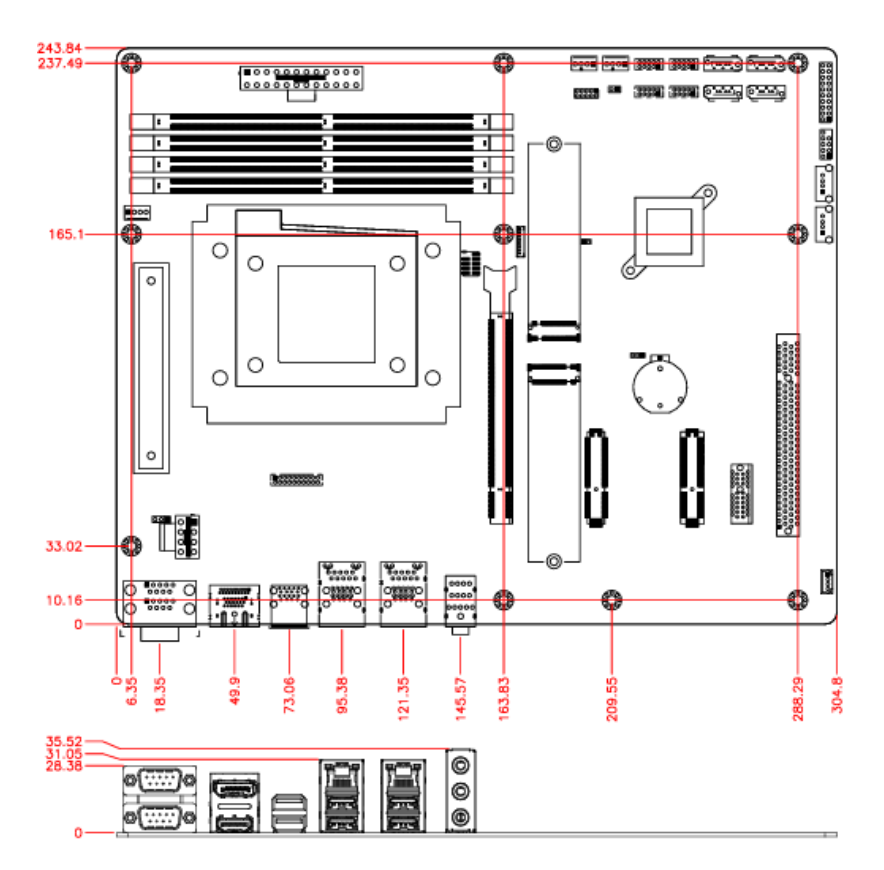

# Chapter 2 Hardware Configuration

This section provides information on jumper settings and connectors on the MBB1001 and other installation information in order to set up a workable system. The topics covered are:

- Essential installations
- Jumper and connector locations
- Jumper settings and information of connectors

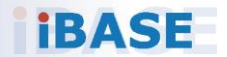

### 2.1 Essential Installations

Follow the instructions below to install the memory modules.

### 2.1.1 Installing the Memory

To install the modules, locate the memory slot on the board and perform the following steps:

1. Align the key of the memory module with that on the memory slot and insert the module slantwise.

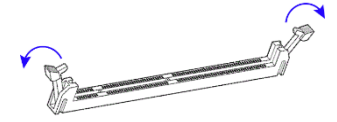

2. Gently push the module in an upright position until the clips of the slot close to hold the module in place when the module touches the bottom of the slot.

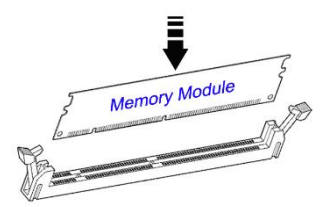

To remove the module, press the ejector tabs at both ends outwards.

# 2.2 Setting the Jumpers

Set up and configure your MBB1001 by using jumpers for various settings and features according to your needs and applications. Contact your supplier if you have doubts about the best configuration for your use.

## 2.2.1 How to Set Jumpers

Jumpers are short-length conductors consisting of several metal pins with a non-conductive base mounted on the circuit board. Jumper caps are used to have the functions and features enabled or disabled. If a jumper has 3 pins, you can connect either PIN1 to PIN2 or PIN2 to PIN3 by shorting.

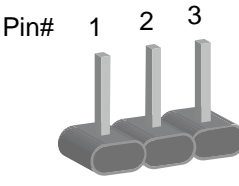

A 3-pin jumper

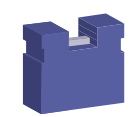

A jumper cap

Refer to the illustration below to set jumpers.

| Pin closed | Oblique view | Illustration                |
|------------|--------------|-----------------------------|
| Open       |              | $\Box \circ \circ \\ 1 2 3$ |
| 1-2        |              | □ ○ ○<br>1 2 3              |
| 2-3        |              | 1 2 3                       |

When two pins of a jumper are encased in a jumper cap, this jumper is **closed**, i.e., turned **On**.

When a jumper cap is removed from two jumper pins, this jumper is **open**, i.e., turned **Off**.

# **iBASE** 2.3 Jumper & Connector Locations

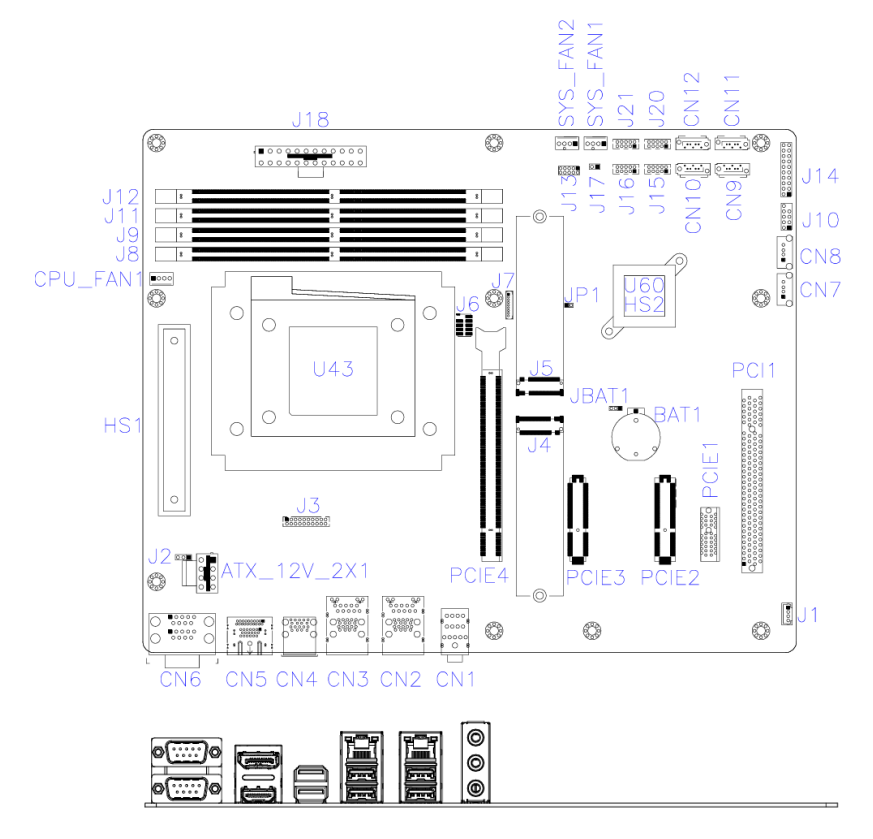

MBB1001

2

# 2.4 Jumpers Quick Reference

| Jumper | Function            |
|--------|---------------------|
| JBAT1  | Clear CMOS Contents |
| JP1    | ATX/AT Mode Setting |

## 2.4.1 JBAT1: Clear CMOS Contents

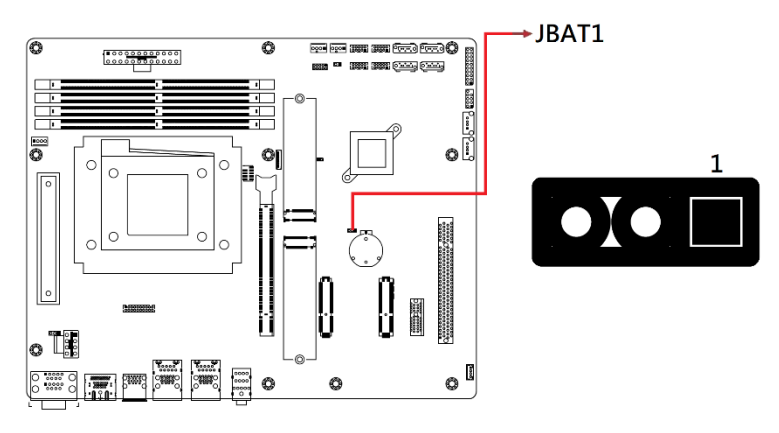

| Function         | Pin closed | Illustration |
|------------------|------------|--------------|
| Normal (default) | 1-2        | ○ ○ □ 1      |
| Clear CMOS       | 2-3        | • • 🗆 1      |

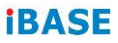

# 2.4.2 JP1: ATX/AT Mode Setting

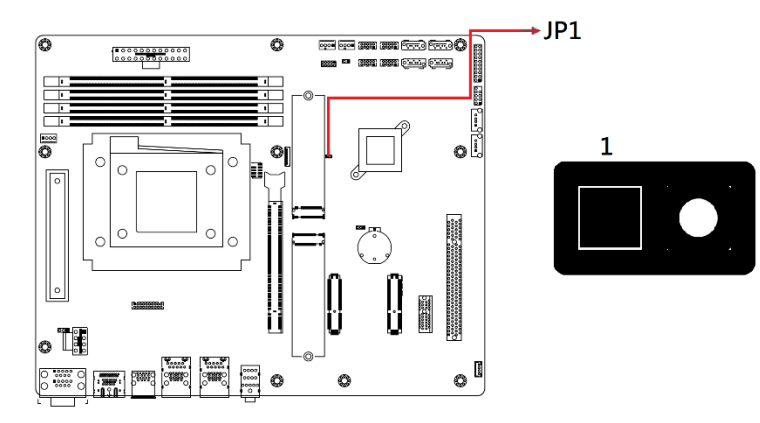

| Function         | Pin closed | Illustration |
|------------------|------------|--------------|
| ATX<br>(Default) | Open       | 0 🗆 1        |
| AT               | Close      | • 🗆 1        |

## 2.5 Connectors Quick Reference

| Connector          | Function                                  |  |  |
|--------------------|-------------------------------------------|--|--|
| CN1                | HD Audio Connector                        |  |  |
| CN2                | Gigabit LAN (Intel I226V) + USB3.2 2/3    |  |  |
| CN3                | Gigabit LAN (Intel I226V) + USB3.2 0/1    |  |  |
| CN4                | USB 3.2 4/5 Connector                     |  |  |
| CN5                | DP and HDMI Connector                     |  |  |
| CN6                | COM1(upper) and COM2(bottom)              |  |  |
|                    | Serial Ports                              |  |  |
| CN7, CN8           | USB 2.0 Connector                         |  |  |
| CN9, CN10, CN11,   | SATA Connectors                           |  |  |
| CN12               | SATA Connectors                           |  |  |
| J1                 | iSmart Flash Connector (Factory use only) |  |  |
| J3                 | DVI-D Connector                           |  |  |
| J4, J5             | M.2 M-Key Connector                       |  |  |
| J6                 | SPI Flash Connector (Factory use only)    |  |  |
| J7                 | eSPI Debug Connector (Factory use only)   |  |  |
| J8                 | DDR5 UDIMM CHA0                           |  |  |
| J9                 | DDR5 UDIMM CHA1                           |  |  |
| J10                | USB 2.0 Connectors                        |  |  |
| J11                | DDR5 UDIMM CHB 0                          |  |  |
| J12                | DDR5 UDIMM CHB 1                          |  |  |
| J13                | Digital I/O                               |  |  |
| J14                | Front Panel Function Connector            |  |  |
| J15, J20, J16, J21 | COM3~COM6 RS232 Serial Ports              |  |  |
| J18                | ATX Power Supply Connector                |  |  |
| ATX_12V_2X1        | ATX 12V Power Connector                   |  |  |
| CPU_FAN1           | CPU Fan Power Connector                   |  |  |
| SYS_FAN1           | System Fan1 Power Connector               |  |  |
| SYS_FAN2           | System Fan2 Power Connector               |  |  |
| PCIE1              | PCI-E X1 Slot                             |  |  |
| PCIE2, PCIE3       | PCI-E X4 Slot                             |  |  |
| PCIE4              | PCI-E X16 Slot                            |  |  |
| PCI1               | PCI 32-bit Slot                           |  |  |

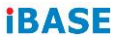

## 2.5.1 CN1: HD Audio Connector

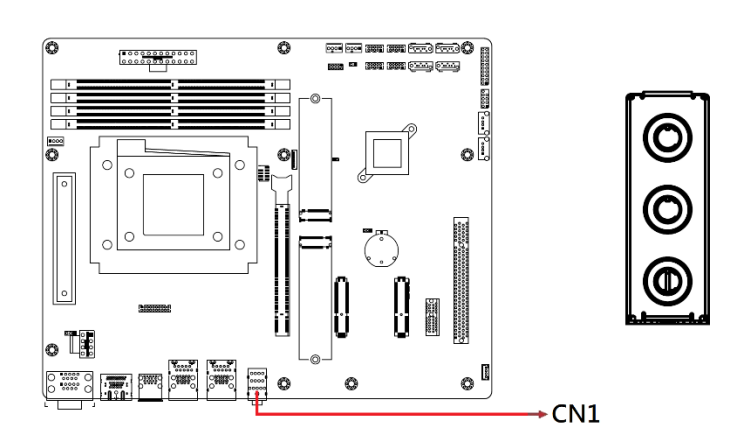

### 2.5.2 CN2: Gigabit LAN (Intel I226V) + USB 3.2 2/3

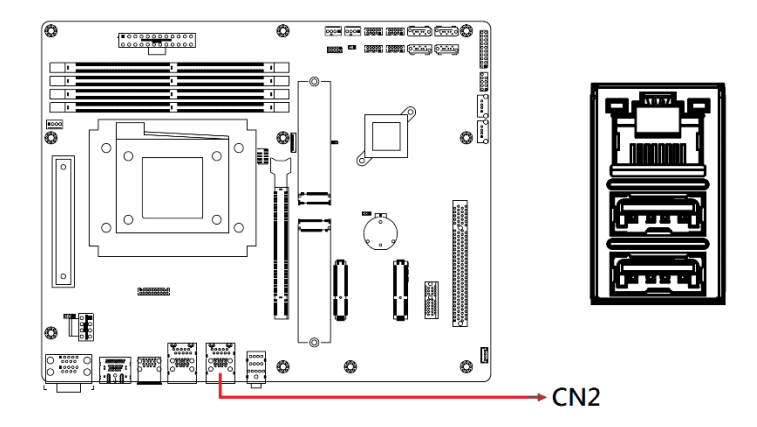

### 2.5.3 CN3: Gigabit LAN (Intel I226V) + USB 3.2 0/1

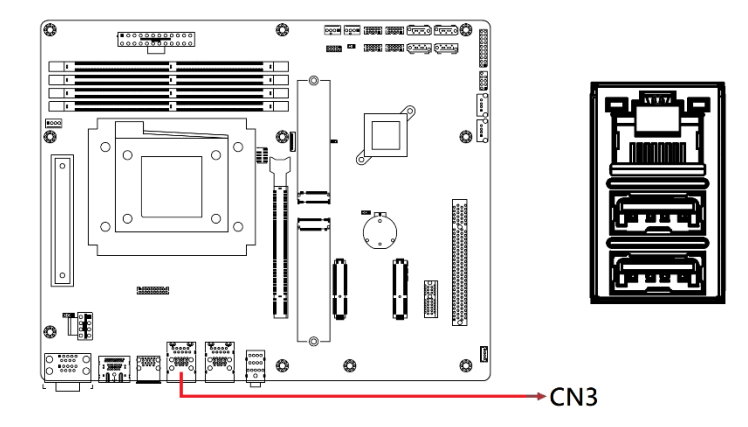

2.5.4 CN4: USB 3.2 4/5 Connector

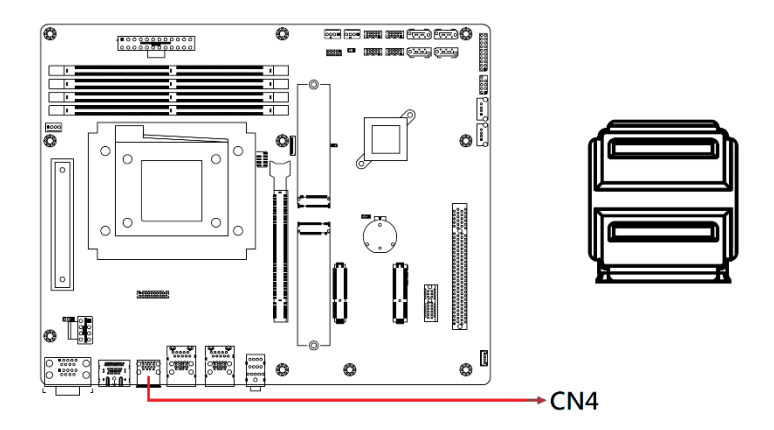

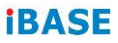

# 2.5.5 CN5: DP and HDMI Connector

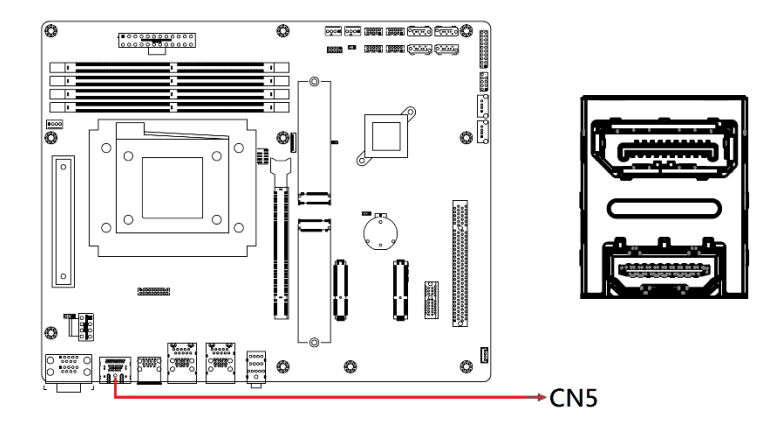

2

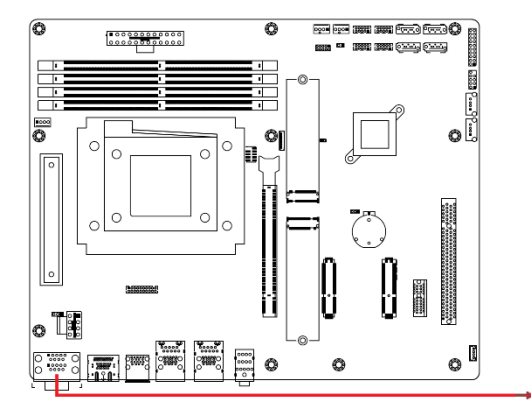

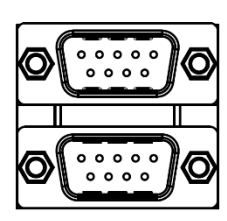

►CN6

| Din | Signal Name |        |        |  |
|-----|-------------|--------|--------|--|
| FIN | RS-232      | RS-422 | RS-485 |  |
| 1   | DCD         | TX-    | DATA-  |  |
| 2   | RX          | TX+    | DATA+  |  |
| 3   | ТΧ          | RX+    | NC     |  |
| 4   | DTR         | RX-    | NC     |  |
| 5   | Ground      | Ground | Ground |  |
| 6   | DSR         | NC     | NC     |  |
| 7   | RTS         | NC     | NC     |  |
| 8   | CTS         | NC     | NC     |  |
| 9   | RI          | NC     | NC     |  |
| 10  | NC          | NC     | NC     |  |

Note: COM1 supports RS-232/RS-422/RS-485 COM2 supports RS-232 only

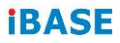

## 2.5.7 CN7, CN8: USB 2.0 Connectors

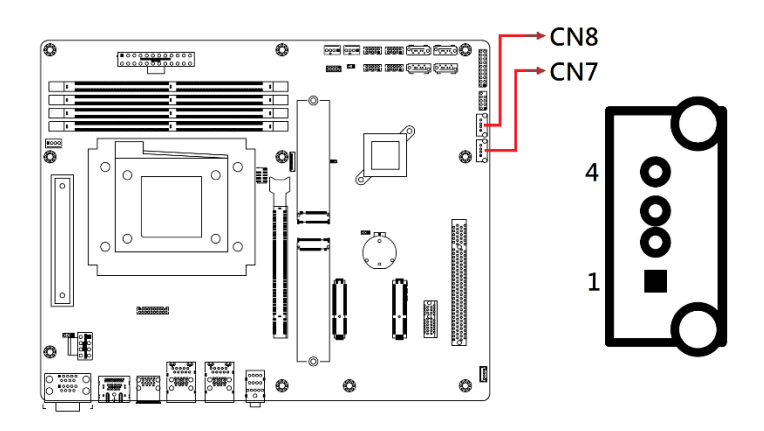

### 2.5.8 CN9, CN10, CN11, CN12: SATA Connectors

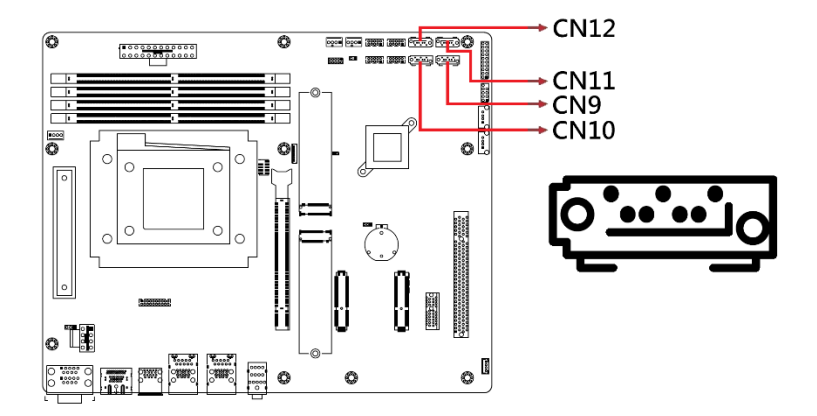

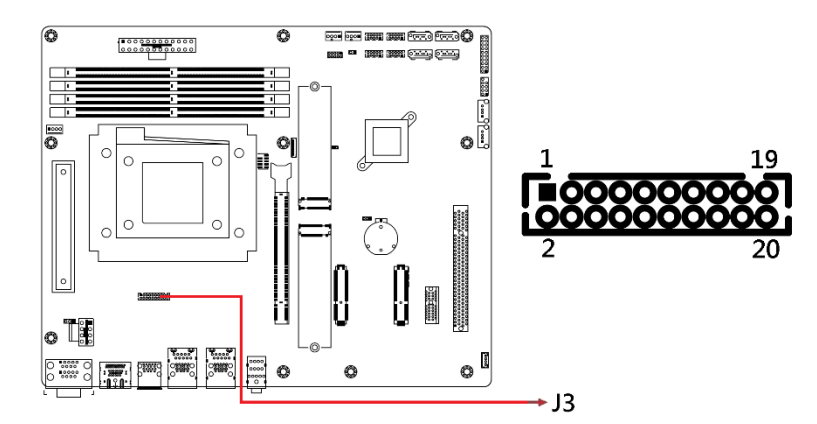

| Signal Name | Pin | Pin | Signal Name |
|-------------|-----|-----|-------------|
| DATA1_P     | 1   | 2   | DATA1_N     |
| Ground      | 3   | 4   | Ground      |
| CLK_P       | 5   | 6   | CLK_N       |
| Ground      | 7   | 8   | VCC         |
| HPD         | 9   | 10  | NC          |
| DATA2_P     | 11  | 12  | DATA2_N     |
| Ground      | 13  | 14  | Ground      |
| DATA0_P     | 15  | 16  | DATA0_N     |
| NC          | 17  | 18  | NC          |
| SDA         | 19  | 20  | SCL         |

### 2.5.10 J4, J5: M.2 M-Key Connector

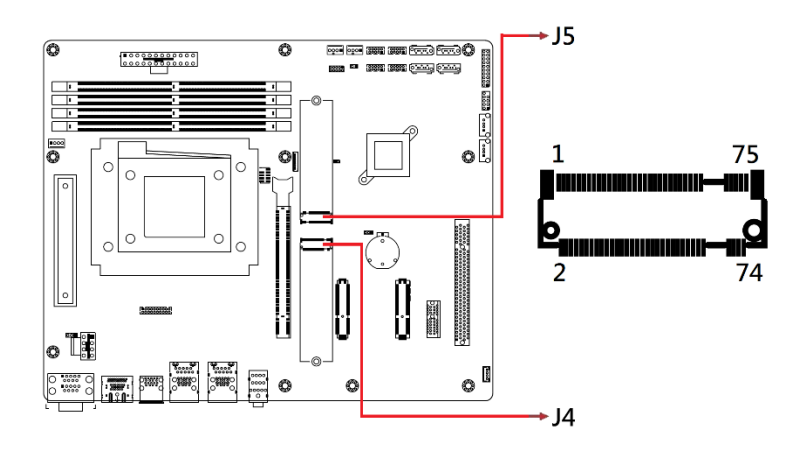

2.5.11 J8, J9: DDR5 UDIMM CHA0 / CHA1

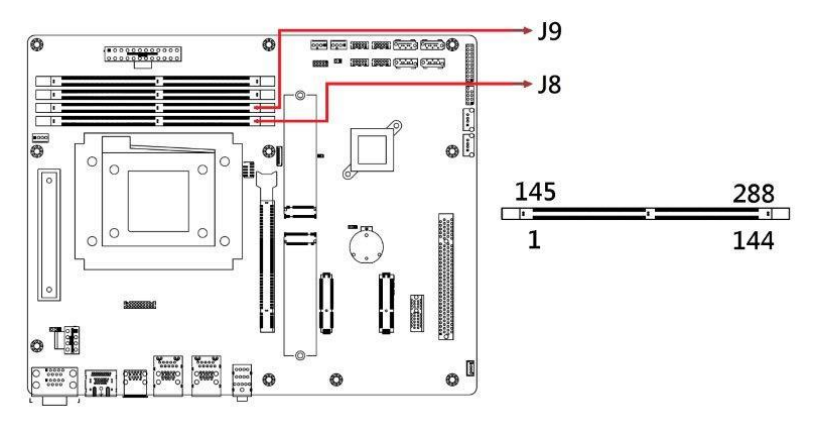

Note: DIMMs must be populated from farthest slot to closest to the processor on a per channel basis when a data bus daisy chain topology used.

7

1

## 2.5.12 J10: USB 2.0 Connectors

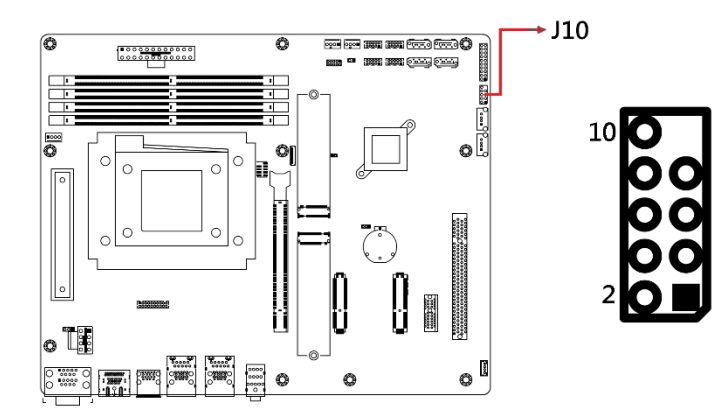

| Signal Name | Pin | Pin | Signal Name |
|-------------|-----|-----|-------------|
| VCC         | 1   | 2   | VCC         |
| D0-         | 3   | 4   | D1-         |
| D0+         | 5   | 6   | D1+         |
| GND         | 7   | 8   | GND         |
| KEY         | 9   | 10  | NC          |

### 2.5.13 J11,12 : DDR5 UDIMM CHB0 / CHB1

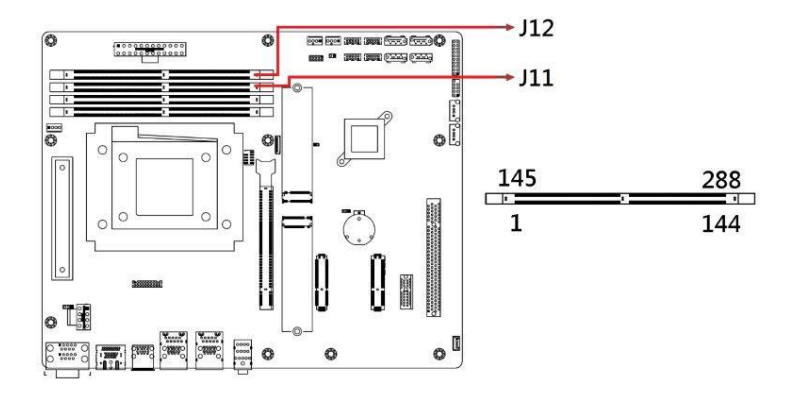

Note: DIMMs must be populated from farthest slot to closest to the processor on a per channel basis when a data bus daisy chain topology used.

## 2.5.14 J13: Digital I/O

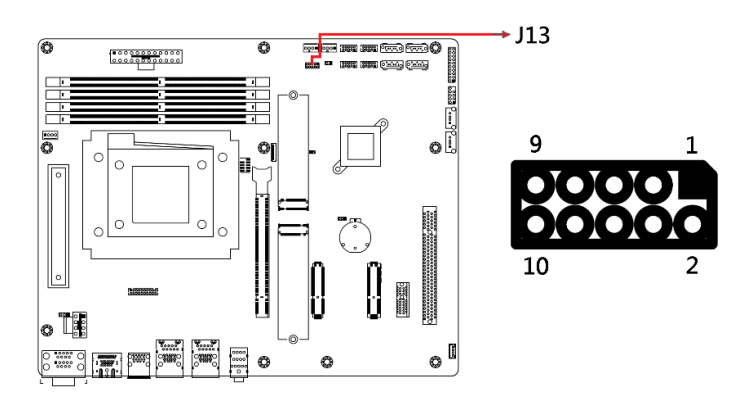

| Signal Name | Pin | Pin | Signal Name |
|-------------|-----|-----|-------------|
| GND         | 1   | 2   | VCC         |
| OUT3        | 3   | 4   | OUT1        |
| OUT2        | 5   | 6   | OUT0        |
| IN3         | 7   | 8   | IN1         |
| IN2         | 9   | 10  | IN0         |

### 2.5.15 J14: Front Panel Function Connector

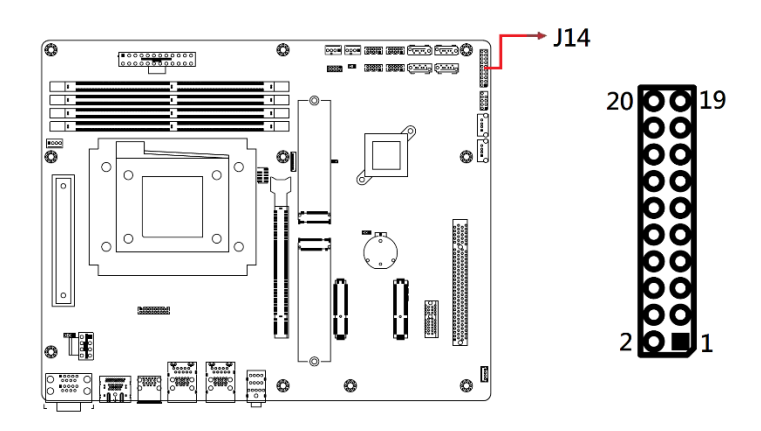

| Signal Name    | Pin | Pin | Signal Name |
|----------------|-----|-----|-------------|
| PWR LED +      | 1   | 2   | SPK         |
| GND            | 3   | 4   | NC          |
| PWR LED- (GND) | 5   | 6   | GND         |
| NC             | 7   | 8   | SPK (VCC)   |
| GND            | 9   | 10  | NC          |
| GND            | 11  | 12  | NC          |
| PWR_BTN        | 13  | 14  | PWR_BTN     |
| NC             | 15  | 16  | NC          |
| RST_BTN        | 17  | 18  | RST_BTN     |
| HDD LED +      | 19  | 20  | HDD LED -   |

### 2.5.16 J15, J20, J16, J21: COM3~COM6 RS232 Ports

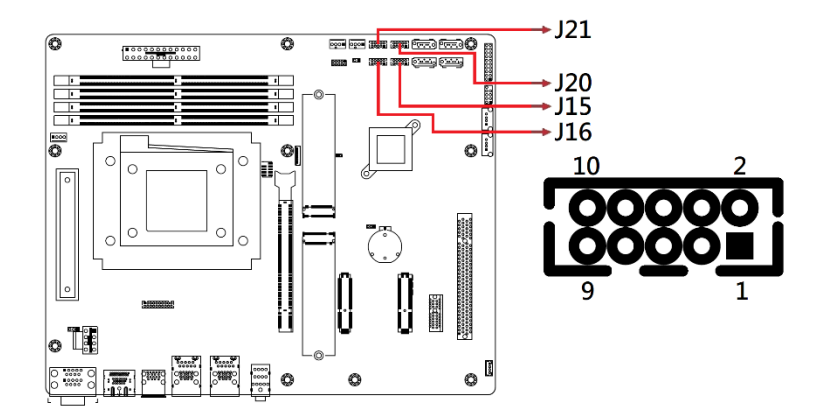

| Signal Name | Pin | Pin | Signal Name |
|-------------|-----|-----|-------------|
| DCD#        | 1   | 2   | SIN#        |
| SOUT        | 3   | 4   | DTR#        |
| GND         | 5   | 6   | DSR#        |
| RTS#        | 7   | 8   | CTS#        |
| RI#         | 9   | 10  | KEY         |

### 2.5.17 J18: ATX Power Supply Connector

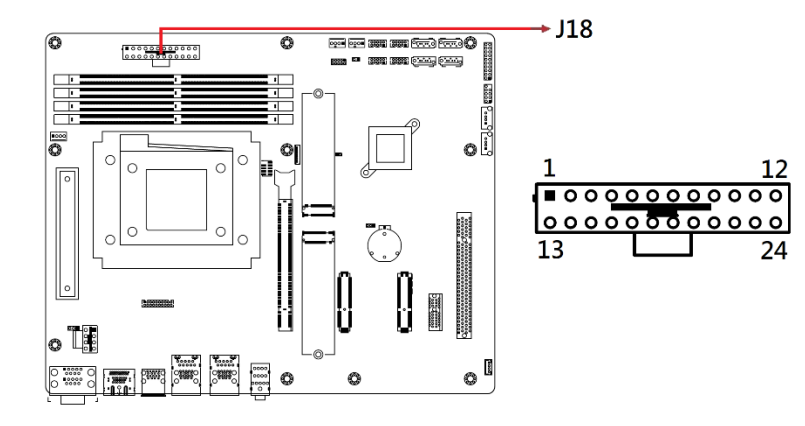

| Signal Name | Pin | Pin | Signal Name |
|-------------|-----|-----|-------------|
| 3.3V        | 13  | 1   | 3.3V        |
| -12V        | 14  | 2   | 3.3V        |
| Ground      | 15  | 3   | Ground      |
| PS-ON       | 16  | 4   | +5V         |
| Ground      | 17  | 5   | Ground      |
| Ground      | 18  | 6   | +5V         |
| Ground      | 19  | 7   | Ground      |
| -5V         | 20  | 8   | Power good  |
| +5V         | 21  | 9   | 5VSB        |
| +5V         | 22  | 10  | +12V        |
| +5V         | 23  | 11  | +12V        |
| Ground      | 24  | 12  | +3.3V       |
#### 2.5.18 ATX\_12V\_2X1: ATX 12V Power Connector

2

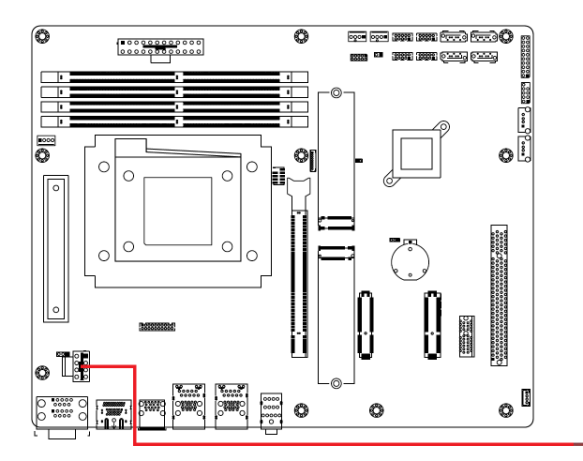

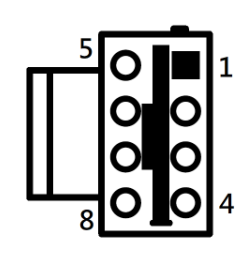

ATX\_12V\_2X1

| Signal Name | Pin | Pin | Signal Name |
|-------------|-----|-----|-------------|
| Ground      | 1   | 5   | +12V        |
| Ground      | 2   | 6   | +12V        |
| Ground      | 3   | 7   | +12V        |
| Ground      | 4   | 8   | +12V        |

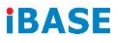

## 2.5.19 CPU\_FAN1: CPU Fan Power Connector

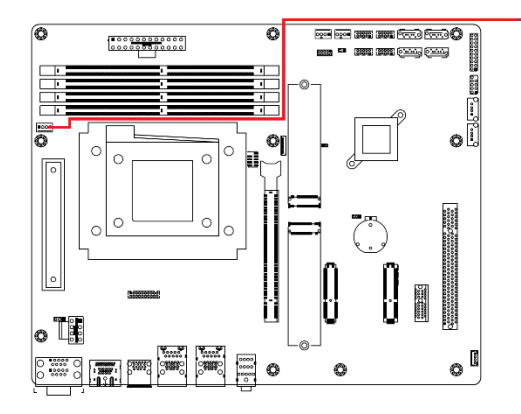

►CPU\_FAN1

| Pin | Signal Name        |
|-----|--------------------|
| 1   | Ground             |
| 2   | +12V               |
| 3   | Rotation detection |
| 4   | Control            |

#### 2.5.20 SYS\_FAN1: System Fan1 Power Connector

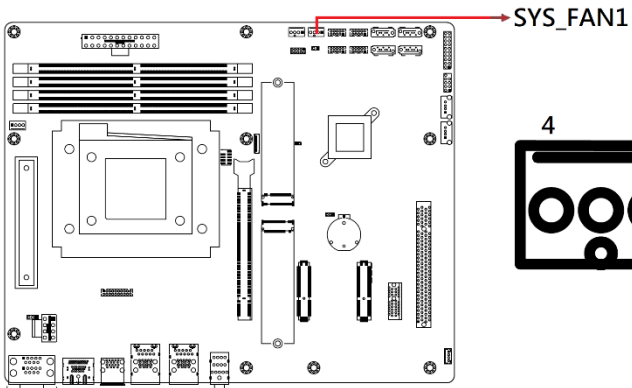

| Pin | Signal Name        |
|-----|--------------------|
| 1   | Ground             |
| 2   | +12V               |
| 3   | Rotation detection |
| 4   | Control            |

4 1

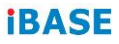

## 2.5.21 SYS\_FAN2: System Fan2 Power Connector

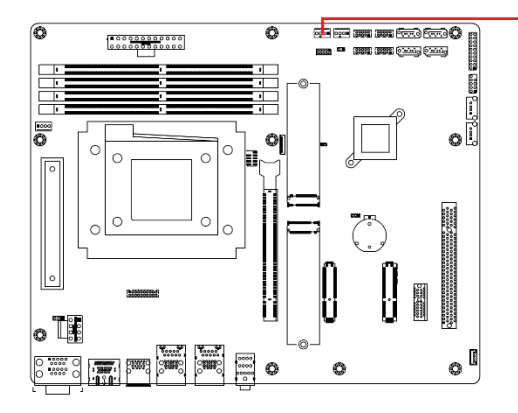

►SYS\_FAN2

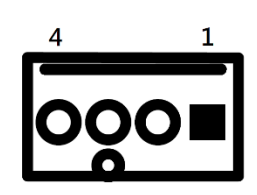

| Pin | Signal Name        |
|-----|--------------------|
| 1   | Ground             |
| 2   | +12V               |
| 3   | Rotation detection |
| 4   | Control            |

#### 2.5.22 PCIE1: PCI-E X1 Slot

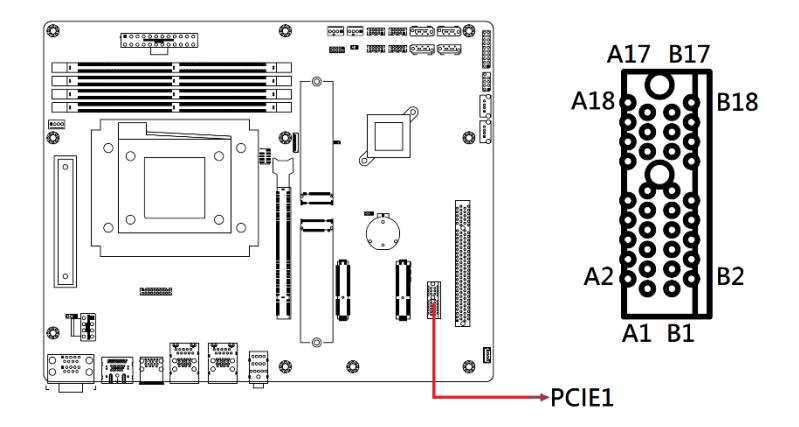

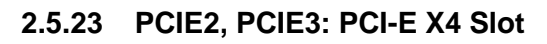

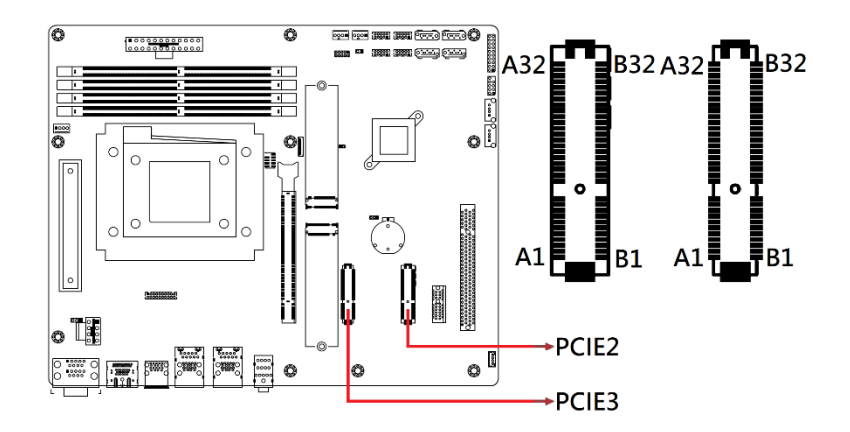

### 2.5.24 PCIE4: PCI-E X16 Slot

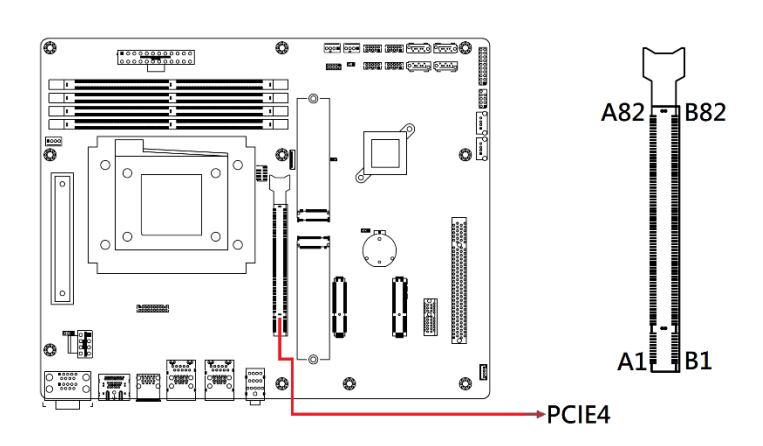

2.5.25 PCI1: PCI 32-bit Slot

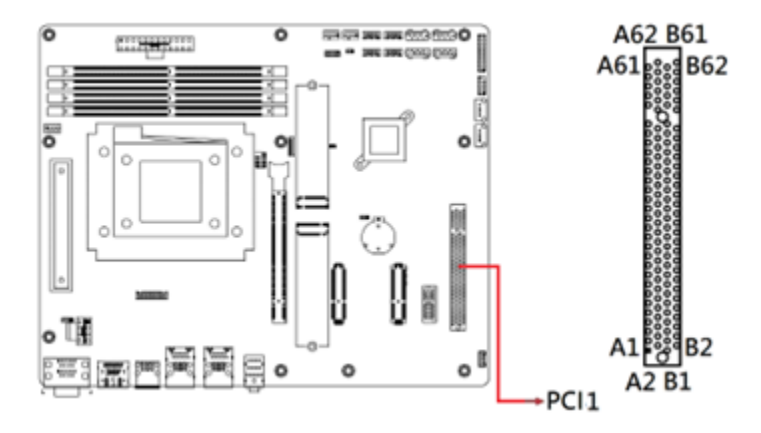

# **Chapter 3 Drivers Installation**

This chapter introduces installation of the following drivers:

- AMD Ryzen 7000 Series Chipset Drivers
- AMD Ryzen 7000 Series Graphics Drivers
- Realtek High Definition Audio Driver
- Intel(R) 2.5G Network Drivers

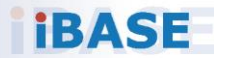

#### 3.1 Introduction

This section describes the installation procedures for software drivers. The software drivers are available on the IBASE website. Go to the product's download page. Copy the compressed drivers file to your computer. Double-click the file to extract it. Run "CDGuide" to access the main drivers page.

#### 3.2 AMD Ryzen 7000 Series Chipset Drivers

1. Click AMD on the left pane, then select AMD Ryzen 7000 Series Chipset Drivers on the right pane.

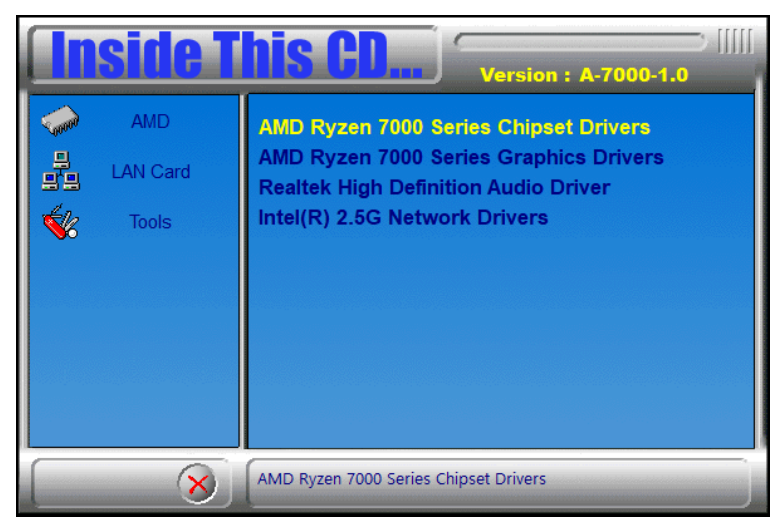

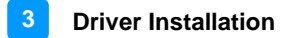

2. On the *AMD Chipset Software Installer* screen, click *Install* as shown in the image.

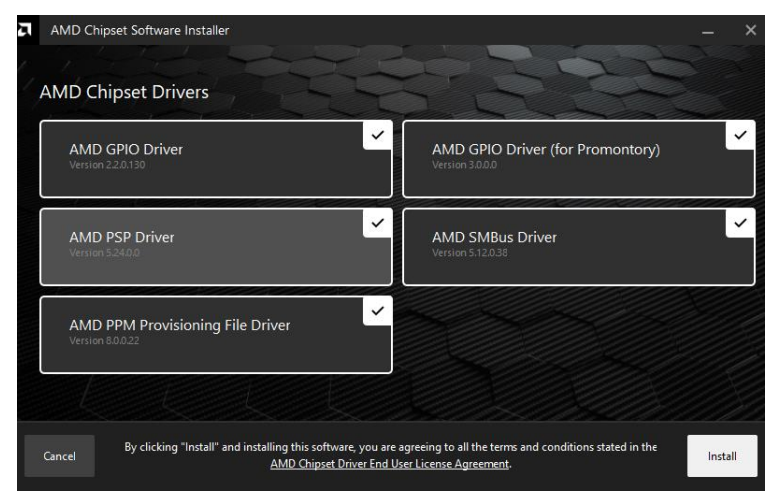

3. Click **Restart** when it says "AMD Chipset Software installed successfully."

| а | AMD Chipset Software Installer                                                       | -      | × |
|---|--------------------------------------------------------------------------------------|--------|---|
|   | 12 PERCENCE                                                                          |        |   |
|   |                                                                                      |        |   |
|   | AMD Chipset Software installed successfully.                                         |        |   |
|   | Click to <u>View Installation Log.</u><br>Click to <u>View Installation Summary.</u> |        |   |
|   | Close AMD Chipset Software installed successfully.                                   | Restar | t |

#### 3.3 AMD Ryzen 7000 Series Graphics Drivers

1. Click AMD on the left pane, then select AMD Ryzen 7000 Series Graphics Drivers on the right pane.

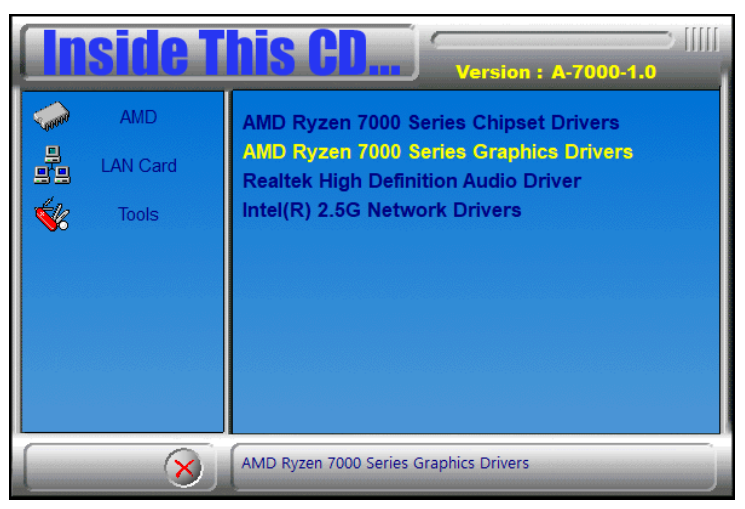

2. In the *AMD Software PRO Edition Installer* screen, click *Install* as shown in the image.

| AMD Software: PRO Edition Installer                                                                                |                                                                    | _ ×    |
|----------------------------------------------------------------------------------------------------|--------------------------------------------------------------------|--------|
| AMD Software: PRO Edition                                                                                          |                                                                    |        |
| AMD Radeon™ Graphics                                                                                               | PRO 23.20.18                                                       |        |
| Additional Options                                                                                                 |                                                                    |        |
|                                                                                                    |                                                                    |        |
|                                                                                                    |                                                                    |        |
|                                                                                                    |                                                                    |        |
|                                                                                                    |                                                                    |        |
|                                                                                                    |                                                                    |        |
| By clicking "Install" and installing this software, you<br>stated in the <u>AMD Software: PRO Edition End User</u> | are agreeing to all the terms and conditions<br>License Agreement. | Cancel |

3. Click **Finish** when the **AMD Software PRO Edition** has been installed successufly.

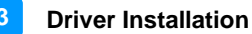

#### 3.4 Realtek High Definition Audio Driver

1. Click **AMD** on the left pane, then select **Realtek High Definition Audio Driver** on the right pane.

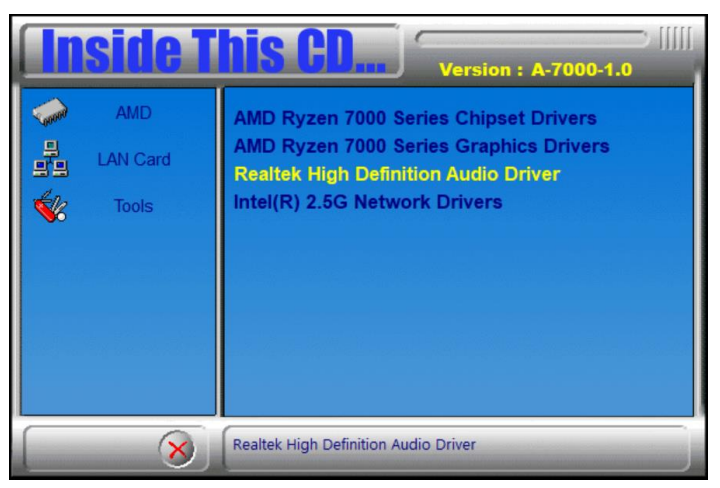

2. When the Welcome screen appears, click Next.

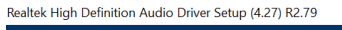

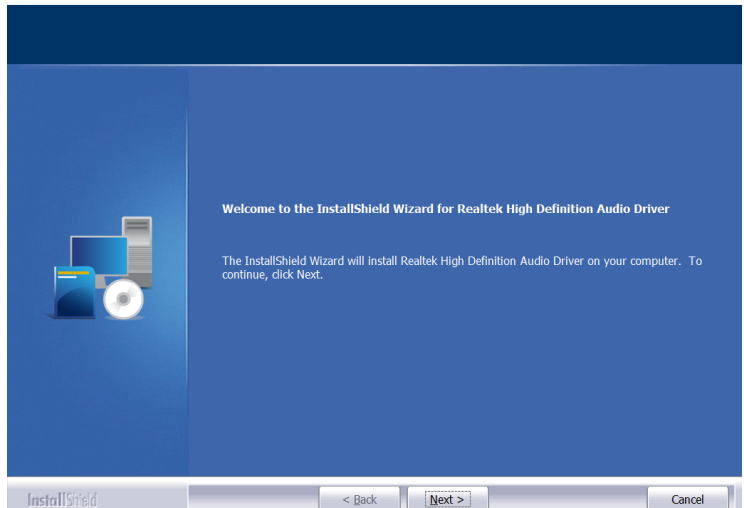

3. Restart the system when the IntallShield Wizard has completed the installation.

×

## 3.5 Intel(R) 2.5G Network Drivers

1. Click AMD on the left panel, then select Intel(R) 2.5G Network Drivers on the right pane.

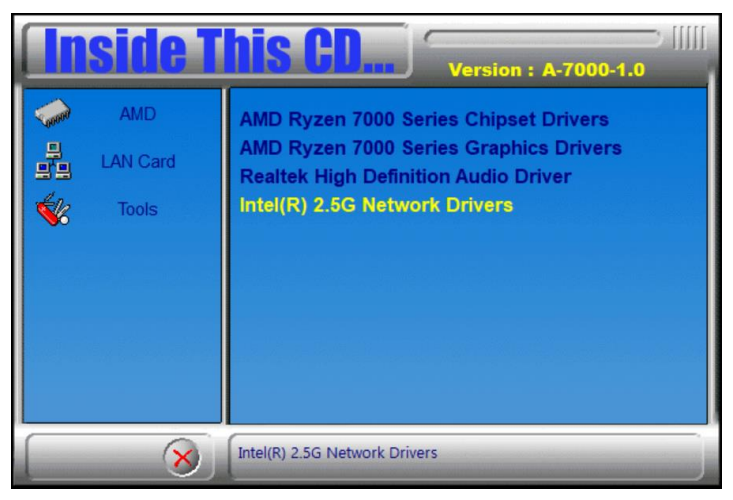

2. Click Intel Drivers and Software.

| intel# Netwo | ork Connections |                              | ×                 |
|--------------|-----------------|------------------------------|-------------------|
| intel        | Network Co      | onnections                   |                   |
|              |                 | Install Drivers and Software |                   |
|              | 1               | View User Guides             |                   |
|              |                 | View Release Notes           |                   |
| Networking   | at Intel.com    |                              | Version: 27.4.0.1 |

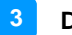

#### **Driver Installation**

3. When the *Welcome to the install wizard for Intel(R) Nework Connections* screen appears, click **Next**. On the next screen, accept the terms in the License Agreement and click **Next**.

| 📸 Intel(R) Network Connections Install Wizard                                        | ×      |
|--------------------------------------------------------------------------------------|--------|
| Welcome to the install wizard for Intel(R)<br>Network Connections                    | intel. |
| Installs drivers, Intel(R) Network Connections, and Advanced<br>Networking Services. |        |
| WARNING: This program is protected by copyright law and international treaties.      |        |
|                                                                                      |        |
| < Back Next >                                                                        | Cancel |

4. On the Setup Options screen, select the program features you want to install, then click **Next** to continue.

| Intel(R) Network Connections Install Wizard                           | d      |        | ×      |
|-----------------------------------------------------------------------|--------|--------|--------|
| Setup Options<br>Select the program features you want inst            | alled. |        | intel. |
| Install:                                                              |        |        |        |
| Oevice drivers     Intel® PROSet     Intel® Advanced Network Services |        |        |        |
| Feature Description                                                   |        |        |        |
|                                                                       | < Back | Next > | Cancel |

5. On the *Ready to Install the Program* screen, click **Install** to begin the installation.

| 🕼 Intel(R) Network Connections Install Wi                | zard                   |                          | ×              |
|----------------------------------------------------------|------------------------|--------------------------|----------------|
| Ready to Install the Program                             |                        |                          | intal          |
| The wizard is ready to begin installation.               |                        |                          | II ILEI.       |
| Click Install to begin the installation.                 |                        |                          |                |
| If you want to review or change any of yo<br>the wizard. | ur installation settir | ngs, click Back. Click ( | Cancel to exit |
|                                                          |                        |                          |                |
|                                                          |                        |                          |                |
|                                                          |                        |                          |                |
|                                                          |                        |                          |                |
|                                                          |                        |                          |                |
|                                                          |                        |                          |                |
|                                                          |                        |                          |                |
|                                                          |                        |                          |                |
|                                                          | < Back                 | Install                  | Cancel         |
|                                                          |                        |                          |                |

6. When the Install wizard Completed screen appears, click Finish.

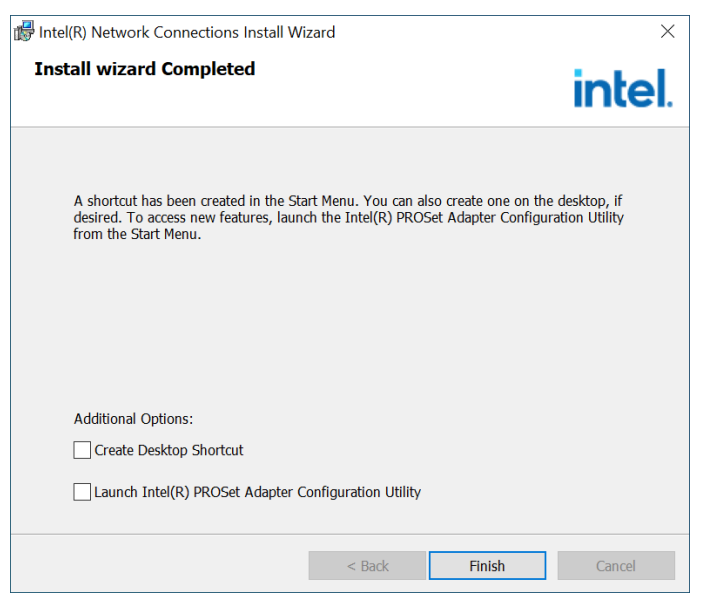

## Chapter 4 BIOS Setup

This chapter describes the different settings available in the AMI BIOS that comes with the board. The topics covered in this chapter are as follows:

- Main Settings
- Advanced Settings
- Chipset Settings
- Security Settings
- Boot Settings
- Save & Exit

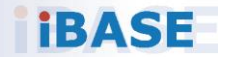

#### 4.1 Introduction

The BIOS (Basic Input/Output System) installed in the ROM of your computer system supports Intel<sup>®</sup> processors. The BIOS provides critical low-level support for standard devices such as disk drives, serial ports and parallel ports. It also provides password protection as well as special support for detailed fine-tuning of the chipset controlling the entire system.

## 4.2 BIOS Setup

The BIOS provides a Setup utility program for specifying the system configurations and settings. The BIOS ROM of the system stores the Setup utility. When you turn on the computer, the BIOS is immediately activated. Press the <Del> key immediately allows you to enter the Setup utility. If you are a little bit late pressing the <Del> key, POST (Power On Self Test) will continue with its test routines, thus preventing you from invoking the Setup.

If you still need to enter Setup, restart the system by pressing the "Reset" button or simultaneously pressing the <Ctrl>, <Alt> and <Delete> keys. You can also restart by turning the system Off and back On again.

The following message will appear on the screen:

Press <DEL> to Enter Setup

In general, press the arrow keys to highlight items, <Enter> to select, the <PgUp> and <PgDn> keys to change entries, <F1> for help, and <Esc> to quit.

When you enter the BIOS Setup utility, the *Main Menu* screen will appear on the screen. The Main Menu allows you to select from various setup functions and exit choices.

**Warning:** It is strongly recommended that you avoid making any changes to the chipset defaults.

These defaults have been carefully chosen by both AMI and your system manufacturer to provide the absolute maximum performance and reliability. Changing the defaults could make the system unstable and crash in some cases.

## 4.3 Main Settings

| Main Advanced Chipset Security | Aptio Setup – AMI<br>Boot Save & Exit |                                                                                                    |
|--------------------------------|---------------------------------------|----------------------------------------------------------------------------------------------------|
| BIDS Version                   | MBB1001-BS002-241008                  | Set the Date. Use Tab to<br>switch between Date elements.<br>Default Ranges:<br>Vanc: 1929-9929                                                                                |
| System Date<br>System Time     | [Thu 10/17/2024]<br>[18:16:22]        | Months: 1-12<br>Days: Dependent on month<br>Range of Years may vary.                                                                                                    |
|                                |                                       | ++: Select Screen<br>14: Select Item<br>Enter: Select<br>+/-: Change Opt,<br>F1: General Help<br>F2: Previous Values<br>F3: Optimized Defaults<br>F4: Save & Exit<br>ESC: Exit |
|                                | 2.22.1292 Copyright (C) 202           |                                                                                                    |

| BIOS Setting | Description                                                                 |
|--------------|-----------------------------------------------------------------------------|
| System Date  | Sets the date. Use the <tab> key to switch between the data elements.</tab> |
| System Time  | Set the time. Use the <tab> key to switch between the data elements.</tab>  |

## 4.4 Advanced Settings

This section allows you to configure, improve your system and allows you to set up some system features according to your preference.

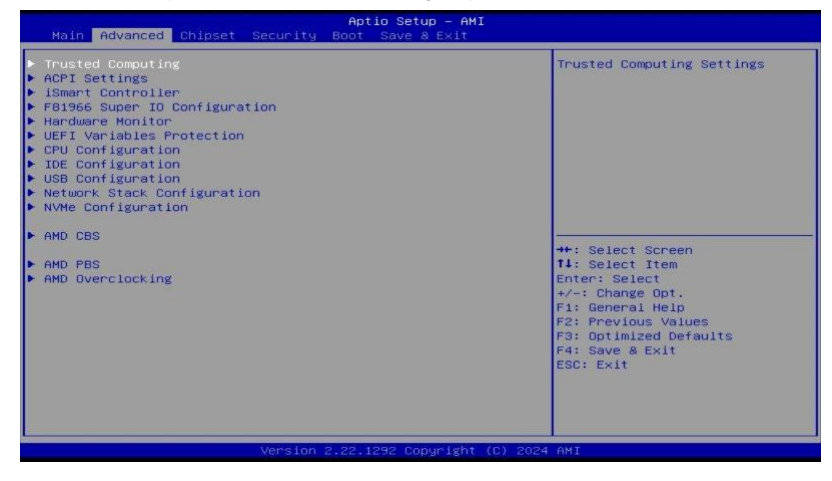

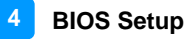

#### 4.4.1 Trusted Computing

| Advanced                                                                                                    | Aptio Setup – AMI                                                                                                    |                                                                                                    |
|----------------------------------------------------------------------------------------------------|----------------------------------------------------------------------------------------------------|----------------------------------------------------------------------------------------------------|
| TFM 2.0 Device Found<br>Firmware Version:<br>Vendor:<br>Security Device Support<br>Active FCR banks<br>Available FCR banks<br>SHA256 FCR Bank<br>Pending operation<br>Platform Hierarchy<br>Storage Hierarchy<br>Endorsement Hierarchy<br>Physical Presence Spec Version<br>TFM 2.0 InterfaceType<br>Device Select | 7.05<br>IFX<br>Enable]<br>SHA256<br>SHA256<br>[Enable]<br>[Enable]<br>[Enable]<br>[Enable]<br>[Enable]<br>[I.a]<br>[I.a]<br>[I.a]<br>[Auto] | Enables or Disables BIOS<br>support for security device.<br>O.S. will not show Security<br>Device. TGG EFI protocol and<br>INTiA interface will not be<br>available.<br>++: Select Screen<br>11: Select Item<br>Enter: Select<br>+/-: Change Opt.<br>F1: General Help<br>F2: Previous Values<br>F3: Optimized Defaults<br>F4: Save a Exit<br>ESC: Exit |
| Version                                                                                                    | 2.22.1292 Copyright (C) 20                                                                                                    |                                                                                                    |

| BIOS Setting                                    | Description                                                                                                    |  |
|-------------------------------------------------|----------------------------------------------------------------------------------------------------|--|
| Security Device<br>Support                      | Enables / Disables BIOS support for security device. OS will not show security device. TCG EFI protocol and INTIA interface will not be available.   |  |
| SHA256 PCR Bank                                 | Enables / Disables SHA256 PCR Bank.                                                                                                    |  |
| Pending operation                               | Schedule an operation for the security device.<br>Note: Your computer will reboot during restart<br>in order to change state of security device.     |  |
| Platform / Storage/<br>Endorsement<br>Hierarchy | Enables / Disables the hierarchy.                                                                                                    |  |
| Physical Presence<br>Spec Version               | Selects to show the PPI Spec Version (1.2 or 1.3) that the OS supports.<br><b>Note:</b> Some HCK tests might not support 1.3.                        |  |
|                                                 | • <b>TPM 1.2</b> will restrict support to TPM 1.2 devices only.                                                                                      |  |
| Device Select                                   | • <b>TPM 2.0</b> will restrict support to TPM 2.0 devices only.                                                                                      |  |
|                                                 | <ul> <li>Auto will support both with the default<br/>being set to TPM 2.0 deices if not found,<br/>and TPM 1.2 device will be enumerated.</li> </ul> |  |

## 4.4.2 ACPI Settings

| Advanced                       | Aptio Setup – AMI         |                                               |
|--------------------------------|---------------------------|-----------------------------------------------|
| ACPI Settings                  |                           | Enables or Disables BIOS ACPI                 |
| Enable ACPI Auto Configuration |                           | Auto Configuration.                           |
| Enable Hibernation             | [Enabled]                 |                                               |
|                                |                           |                                               |
|                                |                           |                                               |
|                                |                           |                                               |
|                                |                           | ++: Select Screen                             |
|                                |                           | 11: Select Item<br>Enter: Select              |
|                                |                           | +/-: Change Opt.<br>F1: General Help          |
|                                |                           | F2: Previous Values<br>F3: Optimized Defaults |
|                                |                           | F4: Save & Exit<br>FSC: Fxit                  |
|                                |                           |                                               |
|                                |                           |                                               |
| Version                        | 1 2.22.1292 Copyright (C) | 2024 AMI                                      |

| BIOS Setting                      | Description                                                                                                    |
|-----------------------------------|----------------------------------------------------------------------------------------------------|
| Enable ACPI Auto<br>Configuration | Enables or Disables BIOS ACPI Auto<br>Configuration                                                                    |
| Enable Hibernation                | Enables / Disables the system ability to hibernate (OS/S4 Sleep State). This option may be not effective with some OS. |

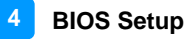

#### 4.4.3 iSmart Controller

| Advanced                                                                                                    | Aptio Setup – AMI                          |                                                                                                    |
|----------------------------------------------------------------------------------------------------|--------------------------------------------|----------------------------------------------------------------------------------------------------|
| Advanced<br>ISmart Controller<br>Power-On after Power failure<br>Temperature Guardian<br>Schedule Slot 1<br>Schedule Slot 2 | (Disable)<br>[Disable]<br>[None]<br>[None] | <pre>#*: Select Screen I1: Select Item Enter: Select */-: Change Opt. F1: General Help F2: Previous Values F3: Optimized Defaults F4: Save &amp; Exit ESC: Exit</pre> |
| Versio                                                                                                    | n 2.22.1292 Copyright (C) 20:              | 24 AMI                                                                                                    |

| BIOS Setting                    | Description                               |
|---------------------------------|-------------------------------------------|
| Power-On after<br>Power failure | Options: Enable or Disable                |
| Temperature<br>Guardian         | Options: Enable or Disable                |
| Schedule Slot 1                 | Setup the hour/minute for system power on |

#### 4.4.4 F81966 Super IO Configuration

|                                                                                                    |                                                                                                    | a<br>Aptio Setup - AMT                                                                                                    |                                                                                                    |
|----------------------------------------------------------------------------------------------------|----------------------------------------------------------------------------------------------------|----------------------------------------------------------------------------------------------------|----------------------------------------------------------------------------------------------------|
|                                                                                                    | Advanced                                                                                                    |                                                                                                    |                                                                                                    |
| F81966<br>Super<br>> Serial<br>> Serial<br>> Serial<br>> Serial                                                                                    | Super IO Configuration<br>IO Chip<br>Port 1 Configuration<br>Port 2 Configuration<br>Port 3 Configuration<br>Port 4 Configuration                                                                                                    | F81966                                                                                                    | Set Parameters of Serial Port<br>1 (COMA)                                                                                                    |
| ► Serial                                                                                                    | Port 6 Configuration                                                                                                    |                                                                                                    |                                                                                                    |
|                                                                                                    | Advanced                                                                                                    | Aptio Setup – AMI                                                                                                    |                                                                                                    |
| Serial                                                                                                    | Port 1 Configuration                                                                                                    |                                                                                                    | SERIAL PORT Loop<br>Back/RS232/RS422/RS485 mode                                                                                                    |
| Serial<br>Device                                                                                                    | Port<br>Settings                                                                                                    | [Enabled]<br>IO=3F8h; IRQ=4;                                                                                                    | select                                                                                                    |
| Change                                                                                                    | Settings                                                                                                    | [Auto]                                                                                                    |                                                                                                    |
| SERIAL                                                                                                    | PORT MODE SELECT                                                                                                    | [RS232 Mode]                                                                                                    |                                                                                                    |
|                                                                                                    |                                                                                                    | Aptio Setup – AMI                                                                                                    |                                                                                                    |
| Onelet                                                                                                    | Advanced                                                                                                    |                                                                                                    |                                                                                                    |
| Serial                                                                                                    | Port                                                                                                    |                                                                                                    | (COM)                                                                                                    |
| Device                                                                                                    | Settings                                                                                                    | 10=2F8h; IRQ=3;                                                                                                    |                                                                                                    |
| Change                                                                                                    | Settings                                                                                                    | [Auto]                                                                                                    |                                                                                                    |
|                                                                                                    |                                                                                                    |                                                                                                    |                                                                                                    |
|                                                                                                    | Advanced                                                                                                    | Aptio Setup - AMI                                                                                                    |                                                                                                    |
| Serial                                                                                                    | Advanced<br>Port 3 Configuration                                                                                                    | Aptio Setup - AMI                                                                                                    | Enable or Disable Serial Port<br>(COM)                                                                                                    |
| Serial<br>Serial<br>Device                                                                                                    | Advanced<br>Port 3 Configuration<br>Port<br>Settings                                                                                                    | Aptio Setup – AMI<br>(Enabled)<br>IO-3E6h; IRQ=5;                                                                                                    | Enable or Disable Serial Port<br>(COM)                                                                                                    |
| Serial<br>Serial<br>Device<br>Change                                                                                                    | Advanced<br>Port 3 Configuration<br>Port<br>Settings<br>Settings                                                                                                    | Aptio Setup - AMI<br>[Enabled]<br>Io-3E0h; IRQ=5;<br>[Auto]                                                                                                    | Enable or Disable Serial Port<br>(COM)                                                                                                    |
| Serial<br>Serial<br>Device<br>Change                                                                                                    | Advanced<br>Port 3 Configuration<br>Port<br>Settings<br>Settings                                                                                                    | Aptio Setup - AMI<br>(Enabled)<br>IO-3EBh: IRQ=5;<br>(Auto)<br>Aptio Setup - AMI                                                                                                    | Enable or Disable Serial Port<br>(CDM)                                                                                                    |
| Serial<br>Serial<br>Device<br>Change<br>Serial                                                                                                    | Advanced Port 3 Configuration<br>Port Settings<br>Settings<br>Advanced Port 4 Configuration                                                                                                    | Aptio Setup - AMI<br>[Enabled]<br>IO=3E0h; IRQ=5;<br>[Auto]<br>Aptio Setup - AMI                                                                                                    | Enable or Disable Serial Port<br>(COM)<br>Enable or Disable Serial Port                                                                                     |
| Serial<br>Serial<br>Device<br>Change<br>Serial<br>Serial                                                                                           | Advanced Port 3 Configuration Port Settings Settings Advanced Port 4 Configuration Port 4 Configuration Port                                                                                                    | Aptio Setup - AMI<br>(Enabled)<br>IO-3EGh: IRQ=5;<br>[Auto]<br>Aptio Setup - AMI<br>[Enabled]                                                                                                    | Enable or Disable Serial Port<br>(COM)<br>Enable or Disable Serial Port<br>(COM)                                                                            |
| Serial<br>Device<br>Change<br>Serial<br>Device<br>Change                                                                                           | Advanced Port 3 Configuration Port Settings Settings Port 4 Configuration Port 5 Configuration Port 5 Settings Settings Seting Seting Settings Setting Setting Setting Setting Setting  | Aptio Setup - AMI<br>[Enabled]<br>IO-3E0h; IRQ=5;<br>[Auto]<br>Aptio Setup - AMI<br>[Enabled]<br>IO-2E0h; IRQ=6;<br>[Auto]                                                                                                    | Enable or Disable Serial Port<br>(COM)<br>Enable or Disable Serial Port<br>(COM)                                                                            |
| Serial<br>Serial<br>Device<br>Change<br>Serial<br>Serial<br>Device<br>Change                                                                       | Advanced Port 3 Configuration Port Settings Settings Port A Configuration Port A Configuration Port Settings Settings Settings                                                                                                    | Aptio Setup - AMI<br>(Enabled)<br>IO=3E8h; IRQ=5;<br>(Auto)<br>Aptio Setup - AMI<br>IO=2E8h; IRQ=6;<br>(Auto)<br>Aptio Setup - AMI                                                                                             | Enable or Disable Serial Port<br>(COM)<br>Enable or Disable Serial Port<br>(COM)                                                                            |
| Serial<br>Serial<br>Device<br>Change<br>Serial<br>Serial<br>Device<br>Change                                                                       | Advanced Port 3 Configuration Port Settings Advanced Port Port 4 Configuration Port Settings Settings Advanced Advanced Port                                                                                                    | Aptio Setup - AMI<br>[Enabled]<br>IO=3E0h; IRQ=5;<br>[Auto]<br>Aptio Setup - AMI<br>[Enabled]<br>IO=2E0h; IRQ=6;<br>[Auto]<br>Aptio Setup - AMI                                                                                | Enable or Disable Serial Port<br>(COM)<br>Enable or Disable Serial Port<br>(COM)                                                                            |
| Serial<br>Device<br>Change<br>Serial<br>Serial<br>Device<br>Change                                                                                 | Advanced Advanced Adv | Aptio Setup - AMI<br>[Enabled]<br>IO-3E8h: IRQ=5;<br>[Auto]<br>Aptio Setup - AMI<br>[Enabled]<br>IO-2E8h; IRQ=6;<br>[Auto]<br>Aptio Setup - AMI                                                                                | Enable or Disable Serial Port<br>(COM)<br>Enable or Disable Serial Port<br>(COM)<br>Enable or Disable Serial Port                                           |
| Serial<br>Device<br>Change<br>Serial<br>Serial<br>Device<br>Change<br>Serial<br>Serial<br>Serial                                                   | Advanced Advanced Adv | Aptio Setup - AMI<br>[Enabled]<br>IO-3EBh; IRQ=5;<br>[Auto]<br>Aptio Setup - AMI<br>[Enabled]<br>[Auto]<br>Aptio Setup - AMI<br>[Enabled]<br>IO-2F0h; IRQ=10;                                                                  | Enable or Disable Serial Port<br>(CDM)<br>Enable or Disable Serial Port<br>(COM)<br>Enable or Disable Serial Port                                           |
| Serial<br>Device<br>Change<br>Serial<br>Serial<br>Device<br>Change<br>Serial<br>Serial<br>Device<br>Change                                         | Advanced Advanced Adv | Aptio Setup - AMI<br>(Enabled)<br>IO=3E0h; IRQ=5;<br>(Auto)<br>Aptio Setup - AMI<br>IO=2E0h; IRQ=6;<br>(Auto)<br>Aptio Setup - AMI<br>(Enabled)<br>IO=2F0h; IRQ=10;<br>(Auto)                                                  | Enable or Disable Serial Port<br>(COM)<br>Enable or Disable Serial Port<br>(COM)<br>Enable or Disable Serial Port                                           |
| Serial<br>Device<br>Change<br>Serial<br>Device<br>Change<br>Serial<br>Serial<br>Device<br>Change                                                   | Advanced Port 3 Configuration Port 3 Configuration Port Settings Advanced Port 4 Configuration Port Settings Settings Advanced Port 5 Configuration Port Settings Settings Setting Setting Settin | Aptio Setup - AMI<br>[Enabled]<br>IO=3E0h; IRQ=5;<br>[Auto]<br>Aptio Setup - AMI<br>[Enabled]<br>IO=2E0h; IRQ=6;<br>[Auto]<br>Aptio Setup - AMI<br>[Enabled]<br>IO=2F0h; IRQ=10;<br>[Auto]<br>Aptio Setup - AMI                | Enable or Disable Serial Port<br>(COM)<br>Enable or Disable Serial Port<br>(COM)<br>Enable or Disable Serial Port<br>(COM)                                  |
| Serial<br>Device<br>Change<br>Serial<br>Device<br>Change<br>Serial<br>Serial<br>Device<br>Change                                                   | Advanced Port 3 Configuration Port S Configuration Port Settings Settings Set Set Set Set Set Set Set Set Set Set                                                                                                    | Aptio Setup - AMI<br>[Enabled]<br>IO=3E0h; IRQ=5;<br>[Auto]<br>Aptio Setup - AMI<br>[Enabled]<br>IO=2E0h; IRQ=6;<br>[Auto]<br>Aptio Setup - AMI<br>[Enabled]<br>IO=2F0h; IRQ=10;<br>[Auto]                                     | Enable or Disable Serial Port<br>(COM)<br>Enable or Disable Serial Port<br>(COM)<br>Enable or Disable Serial Port<br>(COM)                                  |
| Serial<br>Device<br>Change<br>Serial<br>Device<br>Change<br>Serial<br>Serial<br>Serial<br>Serial<br>Serial<br>Serial                               | Advanced Port 3 Configuration Port 3 Configuration Port Settings Settings Port 4 Configuration Port 5 Configuration Port 5 Configuration Port 5 Configuration Port Settings Settings Port 9 Port 9 Por | Aptio Setup - AMI<br>[Enabled]<br>IG=3EBh; IRQ=5;<br>[Auto]<br>Aptio Setup - AMI<br>[Enabled]<br>IG=2EGh; IRQ=6;<br>[Auto]<br>Aptio Setup - AMI<br>[Enabled]<br>Aptio Setup - AMI<br>[Enabled]<br>[Enabled]                    | Enable or Disable Serial Port<br>(COM)<br>Enable or Disable Serial Port<br>(COM)<br>Enable or Disable Serial Port<br>(COM)<br>Enable or Disable Serial Port |
| Serial<br>Serial<br>Device<br>Change<br>Serial<br>Serial<br>Serial<br>Serial<br>Serial<br>Serial<br>Serial<br>Serial<br>Serial<br>Serial<br>Serial | Advanced Port 3 Configuration Port 3 Configuration Port Settings Advanced Port 4 Configuration Port 4 Configuration Port Settings Settings Settings Settings Port 5 Configuration Port Settings Settings Settings Settings Settings Port 6 Configuration Port Settings Settings Settings Settings Settings Settings Settings Settings Settings Settings Settings Settings Settings Settings Settings Settings Settings Settings Settings Settings Settings Settings Settings                                                                                                    | Aptio Setup - AMI<br>[Enabled]<br>IO=3E0h; IRQ=5;<br>[Auto]<br>Aptio Setup - AMI<br>[Enabled]<br>IO=2E0h; IRQ=6;<br>[Auto]<br>Aptio Setup - AMI<br>[Enabled]<br>IO=2F0h; IRQ=11;<br>[Enabled]<br>IO=2E0h; IRQ=11;<br>[Enabled] | Enable or Disable Serial Port<br>(COM)<br>Enable or Disable Serial Port<br>(COM)<br>Enable or Disable Serial Port<br>(COM)<br>Enable or Disable Serial Port |

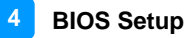

#### 4.4.5 Hardware Monitor

| Advanced                                                                                                    | Aptio Setup – AMI                                                                                                    |                                                                                                    |
|----------------------------------------------------------------------------------------------------|----------------------------------------------------------------------------------------------------|----------------------------------------------------------------------------------------------------|
| Pc Health Status<br>DPU Fan smart fan control<br>SYS Fanl smart fan control<br>SYS Fanl smart fan control<br>CPU famperature<br>DPU Fan Speed<br>SYS Fanl Speed<br>SYS Fanl Speed<br>VORE<br>+5V<br>+12V<br>Memory Voltage<br>VCC3V | [Disabled]<br>[Disabled]<br>[Disabled]<br>: +49 C<br>: N/A<br>: N/A<br>: N/A<br>: N/A<br>: N/A<br>: +1.416 V<br>: +5.03 V<br>: +11.968 V<br>: +11.968 V<br>: +3.944 V | ★: Select Screen<br>1: Select Item<br>Enter: Select<br>+/-: Change Opt.<br>F1: General Help<br>F2: Previous Values<br>F3: Optimized Defaults<br>F4: Save & Exit<br>ESC: Exit |
|                                                                                                    |                                                                                                    |                                                                                                    |

| BIOS Setting               | Description                                                                                                    |
|----------------------------|----------------------------------------------------------------------------------------------------|
| CPU Smart Fan              | Enables / Disables the CPU smart fan feature.                                                                                                    |
| Control                    | Options: Disabled / 50 °C / 60 °C / 70 °C / 80 °C                                                                                                    |
| System Smart Fan           | Enables / Disables the system smart fan feature.                                                                                                    |
| Control                    | Options: Disabled / 50 °C / 60 °C / 70 °C / 80 °C                                                                                                    |
| Temperatures /<br>Voltages | These fields are the parameters of the<br>hardware monitoring function feature of the<br>motherboard. The values are read-only values<br>as monitored by the system and show the PC<br>health status. |

#### 4.4.6 UEFI Variable Protection

| Aptio Setup - AMI                                                                                                    |                                                                                                    |  |
|----------------------------------------------------------------------------------------------------|----------------------------------------------------------------------------------------------------|--|
| Main Advanced Chipset Security Boot Save & Exit                                                                                                    |                                                                                                    |  |
| <ul> <li>Trusted Computing</li> <li>ACPI Settings</li> <li>ISmart Controller</li> <li>F81966 Super ID Configuration</li> <li>Hardware Monitor</li> <li>UEFI Variables Protection</li> <li>CPU Configuration</li> <li>IDE Configuration</li> <li>USE Configuration</li> <li>Network Stack Configuration</li> <li>NVMe Configuration</li> </ul> | NVRAM Runtime Variable<br>Protection Settings                                                                                                    |  |
| ▶ AMD CBS<br>▶ AMD PBS<br>▶ AMD Overclocking                                                                                                    | ++: Select Screen<br>11: Select Item<br>Enter: Select<br>+/-: Change Opt.<br>F1: General Help<br>F2: Previous Values<br>F3: Optimized Defaults<br>F4: Save & Exit<br>ESC: Exit |  |

Advanced Aptio Setup - AMI
Password protection of Runtime
Variables
Control the NVRAM Runtime
Variables
Variables
++: Select Screen
++: Select Screen
++: Select Item
Enter: Select Item
Enter: Select Item
Enter: Select Item
Enter: Select Attack
F3: Optimized Defaults
F4: Save a Exit
ESC: Exit

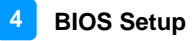

## 4.4.7 CPU Configuration

| Advanced Advanced                                                                                                    |                                                                                                    |
|----------------------------------------------------------------------------------------------------|----------------------------------------------------------------------------------------------------|
| CPU Configuration<br>▶ Node 0 Information                                                                                                    | View Memory Information<br>related to Node O                                                                                                    |
|                                                                                                    | ++: Select Screen<br>14: Select Item<br>Enter: Select<br>+/-: Change Opt.<br>F1: General Help<br>F2: Previous Values<br>F3: Optimized Defaults<br>F4: Save & Exit<br>ESC: Exit    |
| Version 2.22.1292 Copyright (C) 2024                                                                                                    | AMI                                                                                                    |
| Aptio Setup - AMI                                                                                                    |                                                                                                    |
|                                                                                                    |                                                                                                    |
| Socket0: AMD Ryzen 7 7700X 8-Core Processor<br>8 Core(s) Running 0 4549 MHz 1300 mV<br>Processor Family: 19h<br>Processor Model: 60h-6Fh<br>CPUID: 00A60F12 | ++: Select Screen<br>14: Select Item<br>Enter: Select<br>+/-: Change Opt.<br>F3: General Help<br>F3: Optimized Defaults<br>F3: Optimized Defaults<br>F4: Save & Exit<br>ESC: Exit |

## 4.4.8 IDE Configuration

| Advanced                                                                    | Aptio Setup – AMI                                                     |                                                                                                    |
|-----------------------------------------------------------------------------|-----------------------------------------------------------------------|----------------------------------------------------------------------------------------------------|
| IDE Configuration<br>Chinset SATAO:<br>Port0:<br>Port1:<br>Port2:<br>Port3: | Not Present<br>TS1206SSD42OKI (120.06B)<br>Not Present<br>Not Present | ★: Select Screen<br>11: Select Item<br>Enter: Select<br>*/-: Change Opt.<br>F1: General Help<br>F2: Previous Values<br>F3: Optimized Defaults<br>F4: Save & Exit<br>ESC: Exit |
| 1                                                                           |                                                                       |                                                                                                    |

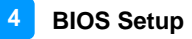

## 4.4.9 USB Configuration

| Advanced                                                                                                    | Aptio Setup – AMI                                                                                                    |                                                                                                    |
|----------------------------------------------------------------------------------------------------|----------------------------------------------------------------------------------------------------|----------------------------------------------------------------------------------------------------|
| USB Configuration<br>USB Module Version<br>USB Controllers:<br>4 XHCIs<br>USB Devices:<br>1 Keyboard, 1 Mouse<br>Legacy USB Support<br>XHCI Hand-off                  | 33<br>(Enabled)<br>(Enabled)                                                                                                    | Enables Legacy USB support.<br>AUTO option disables legacy<br>support if no USB devices are<br>connected. DISABLE option will<br>keep USB devices available<br>only for EFI applications. |
| USB Mass Storage Driver Support<br>Port 60/64 Emulation<br>USB hardware delays and time-ou<br>USB transfer time-out<br>Device reset time-out<br>Device power-up delay | [Enabled]<br>[Enabled]<br>its:<br>[20 sec]<br>[20 sec]<br>[Auto]                                                                                                    | ++: Select Screen<br>T4: Select Item<br>Enter: Select<br>+/-: Change Opt.<br>F1: General Help<br>F2: Previous Values<br>F3: Optimized Defaults<br>F4: Save & Exit<br>ESC: Exit<br>44 AMI  |
| BIOS Setting                                                                                                    | Description                                                                                                    |                                                                                                    |
| Legacy USB Support                                                                                                    | <ul> <li>Enabled enables Legacy USB support.</li> <li>Auto disables legacy support if there is no USB device connected.</li> <li>Disabled keeps USB devices available only for EFI applications.</li> </ul>                         |                                                                                                    |
| XHCI Hand-off                                                                                                    | This is a workaround for OSes without XHCI hand-off support. The XHCI ownership change should be claimed by XHCI driver.                                                                                                    |                                                                                                    |
| USB Mass Storage<br>Driver Support                                                                                                    | Enables / Disables the support for USB mass storage driver.                                                                                                    |                                                                                                    |
| Port 60/64<br>EmulationDriver<br>Support                                                                                                    | Enables I/O port 60h/64h emulation for the complete USB keyboard legacy support for non-USB aware OSes.                                                                                                    |                                                                                                    |
| USB Transfer time-<br>out                                                                                                    | The time-out value (1 / 5 10 / 20 secs) for Control, Bulk, and Interrupt transfers.                                                                                                    |                                                                                                    |
| Device reset time-out                                                                                                    | Gives seconds (10 / 20 / 30 / 40 secs) to delay execution of Start Unit command to USB mass storage device.                                                                                                    |                                                                                                    |
| Device power-up<br>delay                                                                                                    | The maximum time the device will take before<br>it properly reports itself to the Host Controller.<br><b>Auto</b> uses default value for a Root port it is<br>100ms. But for a Hub port, the delay is taken<br>from Hub descriptor. |                                                                                                    |

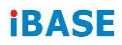

#### 4.4.10 Network Stack Configuration

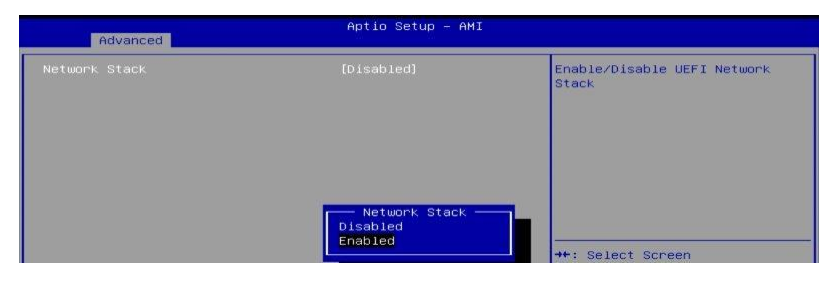

| Advanced                                                                                                    | Aptio Setup – AMI                                                           |                                                                                                    |
|----------------------------------------------------------------------------------------------------|-----------------------------------------------------------------------------|----------------------------------------------------------------------------------------------------|
| Network Stack<br>IPv4 PXE Support<br>IPv4 PXE Support<br>IPv6 PXE Support<br>IPv6 HTTP Support<br>PXE boot wait time<br>Media detect count | [Enabled]<br>[Disabled]<br>[Disabled]<br>[Disabled]<br>[Disabled]<br>0<br>1 | Enable∕Disable IPv4 PXE boot<br>support. If disabled, IPv4 PXE<br>boot support will not be<br>available. |

| BIOS Setting       | Description                                                      |  |  |
|--------------------|------------------------------------------------------------------|--|--|
| Network Stack      | Enables / Disables UEFI Network Stack.                           |  |  |
|                    | Enables / Disables IPv4 PXE Boot Support.                        |  |  |
| IPv4 PXE Support   | If disabled, Ipv4 PXE boot option will not be created.           |  |  |
|                    | Enables / Disables IPv4 HTTP Boot Support.                       |  |  |
| IPv4 HTTP Support  | If disabled, Ipv4 HTTP boot option will not be created.          |  |  |
|                    | Enables / Disables IPv6 PXE Boot Support.                        |  |  |
| IPv6 PXE Support   | If disabled, Ipv4 PXE boot option will not be created.           |  |  |
|                    | Enables / Disables IPv6 HTTP Boot Support.                       |  |  |
| IPv6 HTTP Support  | If disabled, Ipv4 HTTP boot option will not be created.          |  |  |
| PXE boot wait time | Assigns a period of time to press ESC key to abort the PXE boot. |  |  |
| Media detect count | Assigns a number of times to check the presence of media.        |  |  |

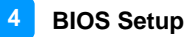

## 4.4.11 NVME Configuration

| Aptio Setup – AMI<br>Main <mark>Advanced</mark> Chipset Security Boot Save & Exit                                                                                                    |                                                                                                    |
|----------------------------------------------------------------------------------------------------|----------------------------------------------------------------------------------------------------|
| <pre>&gt; Trusted Computing<br/>+ ACPT Settings<br/>+ ISmart Controller<br/>+ F61956 Super ID Configuration<br/>+ Handware Monitor<br/>&gt; UEFT Variables Protection<br/>+ OCPU Configuration<br/>+ DE Configuration<br/>+ DE Configuration<br/>+ Network Stack Configuration<br/>+ Network Stack Configuration<br/>+ AMD CBS<br/>+ AMD DPS<br/>+ AMD Overclocking</pre> | <pre>NVMe Device Options Settings +*: Select Screen 11: Select Item Enter: Select +/-: Change Opt. F1: General Help F2: Previous Values F3: Optimized Defaults F4: Save &amp; Exit ESC: Exit</pre> |
| ♥<br>Version 2.22.1292 Copyright (C) 2024                                                                                                    | AMI                                                                                                    |
|                                                                                                    |                                                                                                    |
| Aptio Setup - AMI                                                                                                    |                                                                                                    |
| Advanced Aptio Setup - AHI NVMe Configuration                                                                                                    |                                                                                                    |
| Advanced<br>NVMe Configuration<br>No NVME Device Found                                                                                                    | ++: Select Screen<br>14: Select Item<br>Enter: Select<br>+/-: Change Opt.<br>F1: General Help<br>F2: Previous Values<br>F3: Optimized Defaults<br>F3: Save & Exit<br>ESC: Exit                     |

## 4.4.12 AMD CBS

| Aptio Setup - A                             | MI                                                                                                    |
|---------------------------------------------|----------------------------------------------------------------------------------------------------|
| PROM21 Chipset Common Options               | PROM21 Chipset SATA                                                                                                    |
| ▶ PROM21 Chipset SATA Configuration Options | con igoration options                                                                                                    |
|                                             | ++: Select Screen<br>11: Select Item<br>Enter: Select<br>+/-: Change Opt.<br>F1: General Help<br>F2: Previous Values<br>F3: Optimized Defaults<br>F4: Save & Exit<br>ESC: Exit |
|                                             |                                                                                                    |

| Aptio Setup – AMI<br>Advanced  |  |  |
|--------------------------------|--|--|
| Select Promontory 21 SATA Type |  |  |
|                                |  |  |
|                                |  |  |

| Advanced                   | Aptio Setup – AM: | I                              |
|----------------------------|-------------------|--------------------------------|
| PROM21 Chipset SATA Config | uration Options   | Select Promontory 21 SATA Type |
| SATA Mode                  |                   |                                |
|                            |                   |                                |
|                            |                   |                                |
|                            |                   |                                |
|                            | SATA Mode         |                                |
|                            | RAID              | the Select Screen              |

#### 4.4.13 AMD PBS

| Advanced       | Aptio Setup – AMI                     |                                                                                                    |
|----------------|---------------------------------------|----------------------------------------------------------------------------------------------------|
| NVMe RAID mode | [Disabled]                            | Enable or disable NVMe RAID<br>mode, Please setting the<br>'PCIe/GFX Lanes Configuration'<br>item according to the RAID<br>configuration                                      |
|                | NVMe RAID mode<br>Disabled<br>Enabled | +: Select Screen<br>14: Select Item<br>Enter: Select<br>+/-: Change Opt.<br>F1: General Help<br>F2: Previous Values<br>F3: Optimized Defaults<br>F4: Save & Exit<br>ESC: Exit |
|                |                                       | ) 2024 AMI                                                                                                    |

#### 4.4.14 AMD Overclocking

| MARNING - DAMAGE CAUSED BY USE OF YOUR AMD PROCESSOR<br>OUTSIDE OF SPECIFICATION OR IN EXCESS OF FACTORY SETTINGS<br>ARE NOT COVERED BY YOUR SYSTEM MANUFACTURER'S HARRANTY NOT MAY NOT<br>BE COVERED BY YOUR SYSTEM MANUFACTURER'S HARRANTY NOT MAY NOT<br>Deprating your AMD processor outside of specification or in<br>excess of factory settings, including but not limited to<br>overclocking, and undervolting, may damage or shorten the<br>life of your processor or other system components, create<br>system instabilities (e.g., data loss and corrupted images)<br>and in extreme cases may result in total system failure.<br>AMD does not provide support or service for issues or<br>damages related to use of an AMD processor outside of<br>processor specifications or in excess of factory settings.       ++: Select Screen<br>11: Select Item         AMD Overclocking       Aptio Setup - AMI         AMD Overclocking                                                                                                    | Advanced Advanced                                                                                                    |                                                                                                    |
|----------------------------------------------------------------------------------------------------|----------------------------------------------------------------------------------------------------|----------------------------------------------------------------------------------------------------|
| Advanced AMU Overclocking  Manual CPU Overclocking  Manual CPU Overclocking  Manual CPU Overclocking  Manual CPU Overclocking  VODE Voltage Control  Soc/Untage Control  Soc/Uncore OC Mode  Soc Voltage Control  Onboard Voltage Control  +: Select Screen  1: Select Item Enter: Select Item Enter: Select Item Enter: Select Item Enter: Select Item Enter: Select Defaults F3: Optimized Defaults F3: Optimized Defaults F3: Soc Exit  Advanced  Advanced Advanced  Advanced  Advanced  Advanced  Advanced  Advanced  Advanced Advanced  Advanced  Advanced  A | <ul> <li>WARNING - DAMAGE CAUSED BY USE OF YOUR AMD PROCESSOR<br/>OUTSIDE OF SPECIFICATION OR IN EXCESS OF FACTORY SETTINGS<br/>ARE NOT COVERED UNDER YOUR AMD PRODUCT MARRANTY AND MAY NOT<br/>BE COVERED BY YOUR SYSTEM MANUFACTURER'S MARRANTY.</li> <li>Operating your AMD processor outside of specification or in<br/>excess of factory settings, including but not limited to<br/>overclocking, and undervolting, may damage or shorten the<br/>life of your processor or other system components, create<br/>system instabilities (e.g., data loss and corrupted images)<br/>and in extreme cases may result in total system failure.</li> <li>AMD does not provide support or service for issues or<br/>damages related to use of an AMD processor outside of<br/>processor specifications or in excess of factory settings.</li> <li>Accept</li> <li>Decline</li> </ul> | ++: Select Screen<br>14: Select Item                                                                                                    |
| AMD Overclocking         Hanual CPU Overclocking         DDR and Infinity Fabric Frequency/Timings         Precision Boost Overdrive         VODE Voltage Control         Soc/Uncore OC Mode         Soc/Uncore OC Mode         Soc/Voltage         LN2 Mode         LCLK Frequency Control         Onboard Voltage Control         Onboard Voltage Control         File General Help         F2: Previous Values         F3: Optimized Defaults         F4: Socy Exit         ESC: Exit                                                                                                    | Aptio Setup - AMI                                                                                                    |                                                                                                    |
| Uncelled a participation occurrent (a) page ANT                                                                                                    | AMD Overclocking<br>Manual CPU Overclocking<br>> DDR and Infinity Fabric Frequency/Timings<br>> Precision Boost Overdrive<br>> VDDP Voltage Control<br>> SocVuncore OC Mode<br>> Soc Voltage<br>= LN2 Mode<br>> VDD Vitage<br>> UDD Misc<br>LCLK Frequency Control<br>> Onboard Voltage Control<br>> Onboard Voltage Control                                                                                                    | Manual CPU Overclocking<br>+*: Select Screen<br>14: Select Item<br>Enter: Select<br>+/-: Change Opt.<br>F1: General Help<br>F2: Previous Values<br>F3: Optimized Defaults<br>F4: Save & Exit<br>ESC: Exit |

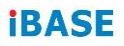

| <b>BIOS Setting</b>                                 | Description                                                                                                    |  |
|-----------------------------------------------------|----------------------------------------------------------------------------------------------------|--|
| Manual CPU<br>Overclocking                          | Manual CPU Overclocking items include:<br>CPU Frequency<br>CPU Voltage<br>CPU Core Count Control<br>Prochot VRM Throttling<br>Peak Current Control                                                                                                    |  |
| DDR and<br>Infinity Fabric<br>Frequency/<br>Timings | DDR Options include:<br>DDR Timing Configuration<br>DDR Bus Configuration<br>DDR Controller Configuration<br>DDR5 Nitro Mode                                                                                                    |  |
| Precision<br>Boost<br>Overdrive                     | Precision Boost Overdrive:<br>Enabled: Allows Processor to run beyond defined values for<br>PPT, VDD_CPU EDC, VDD_CPU TDC, VDD_SOC EDC,<br>VDD_SOC TDC to the limits of the board, and allows it to<br>boost at higher voltages for longer durations than default<br>operation.                                                                                                    |  |
| VDDG Voltage<br>Control                             | VDDG represents voltage for the data portion of the Infinity Fabric. It is derived from the VDD_MISC.                                                                                                    |  |
| VDPP Voltage<br>Control                             | Allows the user to adjust the VDQP voltage. 'Manual' means set voltage for the DDR bus signaling (PHY). 'Auto' means VDQP is system default.                                                                                                    |  |
| SoC/Uncore<br>OC Mode                               | Forces CPU SoC/uncore components (e.g., Infinity Fabric,<br>memory, and integrated graphics) to run at their maximum<br>specified frequency at all times. May improve performance<br>at the expense of idle power savings.                                                                                                    |  |
| SoC Voltage                                         | Specifies the SoC/uncore voltage (VDD_SOC) in mV to support memory and Infinity Fabric overclocking. VDD_SOC also determines the GPU voltage on processors with integrated graphics. Stepping is 5mV. Voltage ranges allowed to be set will be limited outside of LN2 mode. If in LN2 mode (and CPU temp is below -40°C) the allowable range of settable voltages will be extended. |  |
| LN2 Mode                                            | Enables settings that provide additional stability at extreme cold operating temperatures                                                                                                    |  |
| VDD Misc                                            | Allows the user to adjust the VDD Misc voltage.<br>'Manual' means set voltage for the GMI PHY. 'Auto'<br>means VDD MISC is system default.                                                                                                    |  |
| LCLK Frequency<br>Control                           | AUTO: Default Settings.<br>Manual: manually configure LCLK frequency                                                                                                    |  |
| Onboard Voltage<br>Control                          | Settings for VDDIO Voltage Control<br>VPP Voltage Control                                                                                                    |  |

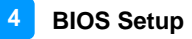

### 4.5 Chipset Settings

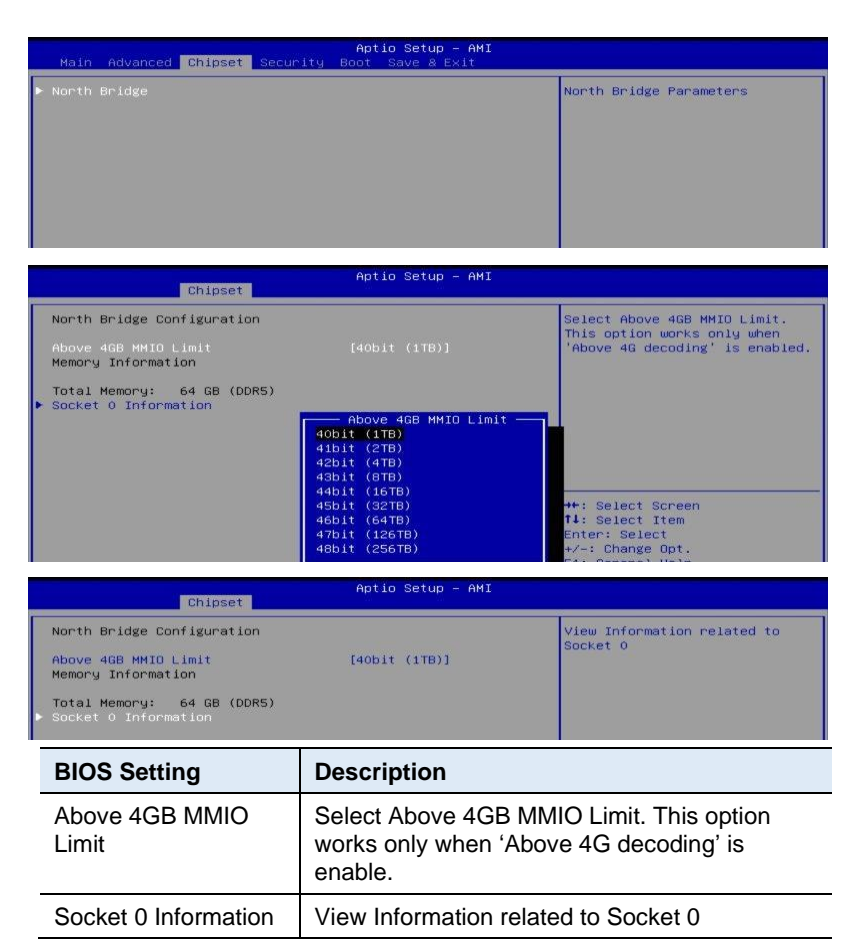

## 4.6 Security Settings

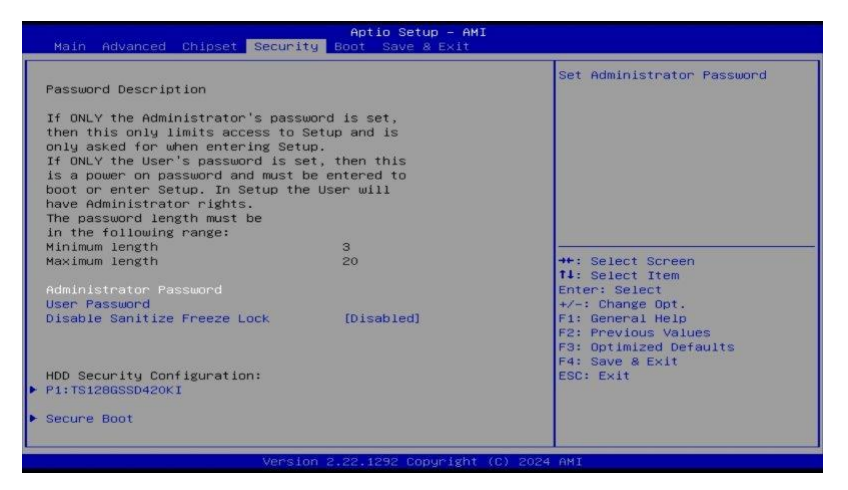

| BIOS Setting                    | Description                                                                                         |
|---------------------------------|----------------------------------------------------------------------------------------------------|
| Administrator<br>Password       | Sets an administrator password for the setup utility.                                               |
| User Password                   | Sets a user password.                                                                               |
| Disable Sanitize<br>Freeze Lock | When enabled, then sending Sanitize Freeze<br>Lock command to MDDs will be skipped in<br>next boot. |
| Secure Boot                     | Configures Secure Boot.                                                                             |

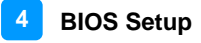

#### 4.6.1 Secure Boot

| Aptio Setup - AMI<br>Security |                              |                          |                                                                                             |
|-------------------------------|------------------------------|--------------------------|---------------------------------------------------------------------------------------------|
| System                        | Mode                         | User                     | Secure Boot feature is Active                                                               |
| Secure                        |                              | [Disabled]<br>Not Active | Platform Key(PK) is enrolled<br>and the System is in User mode.<br>The mode change requires |
| Secure                        | Boot Mode                    | [Standard]               | platform reset                                                                              |
| <ul> <li>Reset T</li> </ul>   | Factory Keys<br>o Setup Mode |                          |                                                                                             |
| ▶ Expert                      | Key Management               |                          |                                                                                             |

| BIOS Setting | Description                                                                                                    |
|--------------|----------------------------------------------------------------------------------------------------|
| Secure Boot  | Secure Boot feature is Active if Secure Boot is<br>enabled. Platform Key (PK) Is enrolled and the<br>system is in User mode. The mode change<br>requires platform reset. |

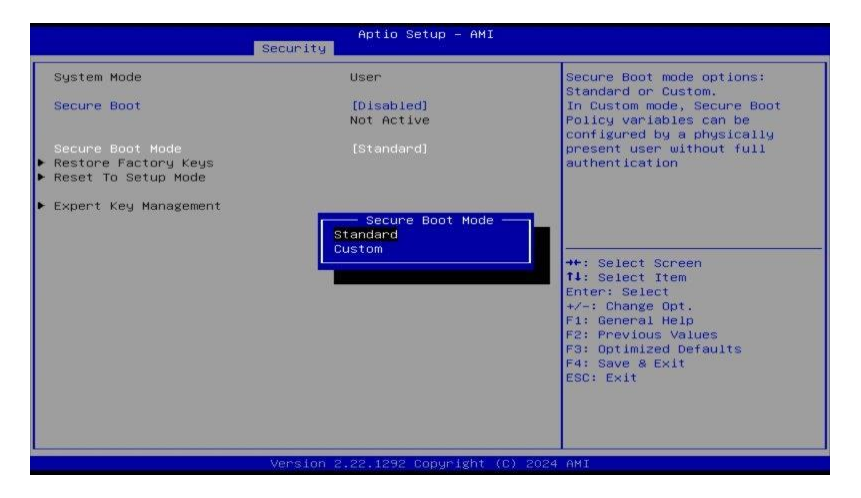

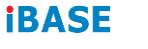

## 4.7 Boot Settings

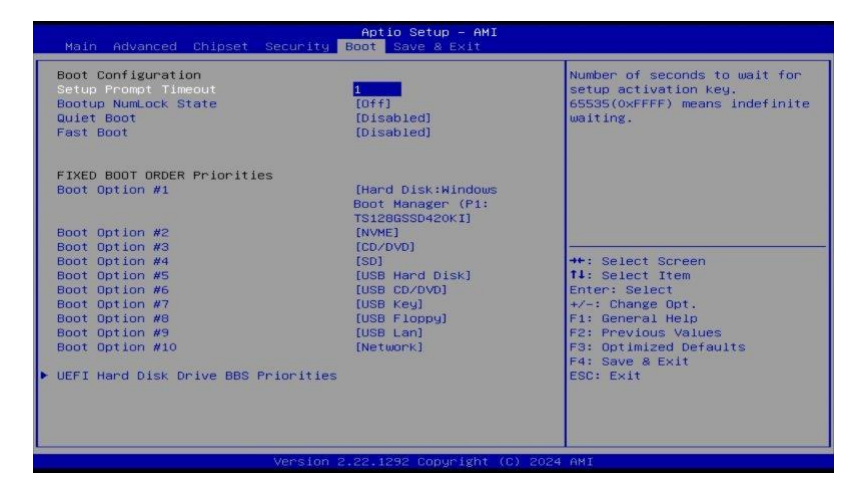

| BIOS Setting                           | Description                                                                                                    |
|----------------------------------------|----------------------------------------------------------------------------------------------------|
| Setup Prompt<br>Timeout                | Number of seconds to wait for setup activation key.                                                                                               |
|                                        | 65535(0xFFFF) means indefinite waiting.                                                                                                    |
| Bootup NumLock<br>State                | Selects the keyboard NumLock state.                                                                                                    |
| Quiet Boot                             | Enables / Disables Quiet Boot option.                                                                                                    |
| Fast Boot                              | Enables / Disables boot with initialization of a minmal set of devices required to launch active boot option. Has no effect for BBS boot options. |
| Boot mode select                       | Selects a Boot mode, Legacy / UEFI.                                                                                                    |
| Boot Option Priorities                 | Sets the system boot order.                                                                                                    |
| UEFI Hard Disk Drive<br>BBS priorities | Specifies the boot device priority sequence from available UEFI Hard Disk Drives.                                                                 |
#### 4.8 Save & Exit Settings

| Aptio Setup – AMI<br>Main Advanced Chipset Security Boot <mark>Save &amp; Exit</mark>                                                                                                    |                                                |
|----------------------------------------------------------------------------------------------------|------------------------------------------------|
| Save Options<br>Bave Charges and Exit<br>Discard Charges and Reset<br>Discard Charges and Reset<br>Save Charges<br>Discard Charges<br>Default Options<br>Restore Defaults<br>Save as User Defaults<br>Boot Overnide<br>Hindows Boot Manager (P1: TS1286SSD420KI)<br>Launch EFI Shell from filesystem device | Exit system setup after saving<br>the changes. |
| Version 2,22,1292 Convright (C) 20                                                                                                    | 24 AMT                                         |

| BIOS Setting                 | Description                                                 |
|------------------------------|-------------------------------------------------------------|
| Save Changes and Exit        | Exits system setup after saving the changes.                |
| Discard Changes<br>and Exit  | Exits system setup without saving any changes.              |
| Save Changes and Reset       | Resets the system after saving the changes.                 |
| Discard Changes<br>and Reset | Resets system setup without saving any changes.             |
| Save Changes                 | Saves changes done so far to any of the setup options.      |
| Discard Changes              | Discards changes done so far to any of the setup options.   |
| Restore Defaults             | Restores / Loads defaults values for all the setup options. |
| Save as User<br>Defaults     | Saves the changes done so far as User Defaults.             |
| Restore User<br>Defaults     | Restores the user defaults to all the setup options.        |

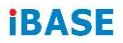

This page is intentionally left blank.

# Appendix

This section provides the mapping addresses of peripheral devices and the sample code of watchdog timer configuration.

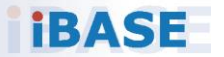

# **iBASE**

### A. I/O Port Address Map

Each peripheral device in the system is assigned a set of I/O port addresses which also becomes the identity of the device. The following table lists the I/O port addresses used.

| Address               | Device Description                |
|-----------------------|-----------------------------------|
| 0x00000A00-0x00000A0F | Motherboard resources             |
| 0x00000A10-0x00000A1F | Motherboard resources             |
| 0x00000A10-0x00000A1F | Motherboard resources             |
| 0x00000070-0x00000071 | System CMOS/real time clock       |
| 0x0000FF00-0x0000FFFF | AMD Radeon(TM) Graphics           |
| 0x000003F8-0x000003FF | Communications Port (COM1)        |
| 0x000002F8-0x000002FF | Communications Port (COM2)        |
| 0x000003E8-0x000003EF | Communications Port (COM3)        |
| 0x000002E8-0x000002EF | Communications Port (COM4)        |
| 0x000002F0-0x000002F7 | Communications Port (COM5)        |
| 0x000002E0-0x000002E7 | Communications Port (COM6)        |
| 0x00000020-0x00000021 | Programmable interrupt controller |
| 0x000000A0-0x000000A1 | Programmable interrupt controller |
| 0x00000000-0x000003AF | PCI Express Root Complex          |
| 0x00000000-0x000003AF | Direct memory access controller   |
| 0x000003E0-0x00000CF7 | PCI Express Root Complex          |
| 0x000003B0-0x000003DF | PCI Express Root Complex          |
| 0x00000D00-0x0000FFFF | PCI Express Root Complex          |
| 0x0000F000-0x0000FFFF | PCI Express Root Port             |
| 0x00000040-0x00000043 | System timer                      |
| 0x00000010-0x0000001F | Motherboard resources             |
| 0x00000022-0x0000003F | Motherboard resources             |
| 0x00000063-0x00000063 | Motherboard resources             |
| 0x00000065-0x00000065 | Motherboard resources             |
| 0x00000067-0x0000006F | Motherboard resources             |

| Address               | Device Description              |
|-----------------------|---------------------------------|
| 0x00000072-0x0000007F | Motherboard resources           |
| 0x0000080-0x0000080   | Motherboard resources           |
| 0x00000084-0x00000086 | Motherboard resources           |
| 0x00000088-0x00000088 | Motherboard resources           |
| 0x0000008C-0x0000008E | Motherboard resources           |
| 0x00000090-0x0000009F | Motherboard resources           |
| 0x000000A2-0x000000BF | Motherboard resources           |
| 0x000000B1-0x000000B1 | Motherboard resources           |
| 0x000000E0-0x000000EF | Motherboard resources           |
| 0x000004D0-0x000004D1 | Motherboard resources           |
| 0x0000040B-0x0000040B | Motherboard resources           |
| 0x000004D6-0x000004D6 | Motherboard resources           |
| 0x00000C00-0x00000C01 | Motherboard resources           |
| 0x00000C14-0x00000C14 | Motherboard resources           |
| 0x00000C50-0x00000C51 | Motherboard resources           |
| 0x00000C52-0x00000C52 | Motherboard resources           |
| 0x00000C6C-0x00000C6C | Motherboard resources           |
| 0x00000C6F-0x00000C6F | Motherboard resources           |
| 0x00000CD8-0x00000CDF | Motherboard resources           |
| 0x00000800-0x0000089F | Motherboard resources           |
| 0x00000B00-0x00000B0F | Motherboard resources           |
| 0x00000B20-0x00000B3F | Motherboard resources           |
| 0x00000900-0x0000090F | Motherboard resources           |
| 0x00000910-0x0000091F | Motherboard resources           |
| 0x0000061-0x00000061  | System speaker                  |
| 0x00000081-0x00000083 | Direct memory access controller |
| 0x0000087-0x0000087   | Direct memory access controller |
| 0x00000089-0x0000008B | Direct memory access controller |
| 0x0000008F-0x0000008F | Direct memory access controller |
| 0x000000C0-0x000000DF | Direct memory access controller |

# **iBASE**

#### B. Interrupt Request Lines (IRQ)

Peripheral devices use interrupt request lines to notify CPU for the service required. The following table shows the IRQ used by the devices on board.

| Level             | Function                                                      |
|-------------------|---------------------------------------------------------------|
| IRQ 4294967259~66 | AMD USB 2.0 eXtensible Host Controller - 1.20 (Microsoft)     |
| IRQ 0             | High precision event timer                                    |
| IRQ 0             | System timer                                                  |
| IRQ 8             | High precision event timer                                    |
| IRQ 4294967235~38 | AMD Radeon(TM) Graphics                                       |
| IRQ 43            | AMD Audio CoProcessor                                         |
| IRQ 43            | High Definition Audio Controller                              |
| IRQ 7             | AMD GPIO Controller                                           |
| IRQ 4294967291    | Standard SATA AHCI Controller                                 |
| IRQ 4294967275~82 | AMD USB 3.10 eXtensible Host Controller<br>- 1.20 (Microsoft) |
| IRQ 4             | Communications Port (COM1)                                    |
| IRQ 3             | Communications Port (COM2)                                    |
| IRQ 5             | Communications Port (COM3)                                    |
| IRQ 6             | Communications Port (COM4)                                    |
| IRQ 10            | Communications Port (COM5)                                    |
| IRQ 11            | Communications Port (COM6)                                    |
| IRQ 4294967294    | PCI Express Root Port                                         |
| IRQ 4294967293    | PCI Express Root Port                                         |
| IRQ 4294967292    | PCI Express Root Port                                         |
| IRQ 55~204        | Microsoft ACPI-Compliant System                               |
| IRQ 256~511       | Microsoft ACPI-Compliant System                               |
| IRQ 4294967239~40 | AMD PSP 11.0 Device                                           |
| IRQ 4294967250~58 | Intel(R) Ethernet Controller I226-V #7                        |
| IRQ 4294967241~49 | Intel(R) Ethernet Controller I226-V #8                        |
| IRQ 40            | High Definition Audio Controller                              |
| IRQ 4294967267~74 | AMD USB 3.10 eXtensible Host Controller<br>- 1.20 (Microsoft) |
| IRQ 4294967283~90 | AMD USB 3.10 eXtensible Host Controller<br>- 1.10 (Microsoft) |

#### C. Watchdog Timer Configuration

The Watchdog Timer (WDT) is used to generate a variety of output signals after a user programmable count. The WDT is suitable for use in the prevention of system lock-up, such as when software becomes trapped in a deadlock. Under these sorts of circumstances, the timer will count to zero and the selected outputs will be driven.

Under normal circumstance, you will need to restart the WDT at regular intervals before the timer counts to zero.

#### Sample Code:

```
//-----
            _____
//
// THIS CODE AND INFORMATION IS PROVIDED "AS IS" WITHOUT WARRANTY OF ANY
// KIND, EITHER EXPRESSED OR IMPLIED, INCLUDING BUT NOT LIMITED TO THE
// IMPLIED WARRANTIES OF MERCHANTABILITY AND/OR FITNESS FOR A PARTICULAR
// PURPOSE.
//
//-----
#include <dos.h>
#include <conio.h>
#include <stdio h>
#include <stdlib.h>
#include "F81956.H"
//-----
int main (int argc, char*argv[]);
void EnableWDT(int);
void DisableWDT(void);
//-----
                       -----
int main (int argc, char *argv[])
{
           unsigned char bBuf;
           unsigned charbTime;
           char **endptr;
           char SIO:
           printf("Fintek 81966 watch dog program\n");
           SIO = Init F81956();
           if (SIO == 0)
           {
                       printf("Can not detect Fintek 81966, program abort.\n");
                       return(1):
           }//if (SIO == 0)
           if (argc != 2)
           {
                       printf("Parameter incorrect!!\n");
                       return (1);
           }
```

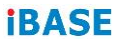

bTime = strtol (argv[1], endptr, 10); printf("System will reset after %d seconds\n", bTime);

-----

```
if (bTime)
           EnableWDT(bTime); }
{
else
{
         DisableWDT();}
return 0:
```

} //---

```
void EnableWDT(int interval)
```

```
{
```

3 //---

{

unsigned char bBuf;

```
bBuf = Get_F81956_Reg(0x2B);
           bBuf &= (~0x20);
           Set_F81956_Reg(0x2B, bBuf); //Enable WDTO
           Set_F81956_LD(0x07);
                                             //switch to logic device 7
                                      //enable timer
           Set_F81956_Reg(0x30, 0x01);
           bBuf = Get_F81956_Reg(0xF5);
           bBuf &= (~0x0F);
           bBuf |= 0x52;
                                             //count mode is second
           Set_F81956_Reg(0xF5, bBuf);
           Set_F81956_Reg(0xF6, interval);
                                             //set timer
           bBuf = Get_F81956_Reg(0xFA);
           bBuf |= 0x01;
           Set_F81956_Reg(0xFA, bBuf);
                                      //enable WDTO output
           bBuf = Get_F81956_Reg(0xF5);
           bBuf |= 0x20;
           Set_F81956_Reg(0xF5, bBuf);
                                             //start counting
                -----
void DisableWDT(void)
           unsigned char bBuf;
           Set_F81956_LD(0x07);
                                             //switch to logic device 7
           bBuf = Get_F81956_Reg(0xFA);
           bBuf &= ~0x01;
           Set_F81956_Reg(0xFA, bBuf);
                                             //disable WDTO output
           bBuf = Get_F81956_Reg(0xF5);
           bBuf &= ~0x20;
           bBuf |= 0x40;
           Set_F81956_Reg(0xF5, bBuf);
                                      //disable WDT
//-----
```

}

```
//-----
//
// THIS CODE AND INFORMATION IS PROVIDED "AS IS" WITHOUT WARRANTY OF ANY
// KIND, EITHER EXPRESSED OR IMPLIED, INCLUDING BUT NOT LIMITED TO THE
// IMPLIED WARRANTIES OF MERCHANTABILITY AND/OR FITNESS FOR A PARTICULAR
// PURPOSE.
//
//-----
#include "F81956.H"
#include <dos.h>
//-----
unsigned intF81956_BASE;
void Unlock F81956 (void);
void Lock_F81956 (void);
//-----
                 -----
unsigned int Init_F81956(void)
{
          unsigned int result:
          unsigned charucDid;
          F81956 BASE = 0x4E;
          result = F81956 BASE:
          ucDid = Get_F81956_Reg(0x20);
          if (ucDid == 0x07)
                                         //Fintek 81966
                    goto Init_Finish;
          {
                                          }
          F81956 BASE = 0x2E;
          result = F81956_BASE;
          ucDid = Get_F81956_Reg(0x20);
          if (ucDid == 0x07)
                                          //Fintek 81966
                   goto Init_Finish;
          {
                                         }
          F81956 BASE = 0x00;
          result = F81956_BASE;
Init Finish:
          return (result);
}
//-----
                 -----
void Unlock_F81956 (void)
{
          outportb(F81956_INDEX_PORT, F81956_UNLOCK);
          outportb(F81956_INDEX_PORT, F81956_UNLOCK);
}
//-----
void Lock_F81956 (void)
{
          outportb(F81956_INDEX_PORT, F81956_LOCK);
}
//-----
                             -----
void Set_F81956_LD( unsigned char LD)
{
          Unlock_F81956();
          outportb(F81956_INDEX_PORT, F81956_REG_LD);
          outportb(F81956_DATA_PORT, LD);
```

#### **IBASE**

Lock\_F81956(); } //---\_\_\_\_\_ void Set\_F81956\_Reg( unsigned char REG, unsigned char DATA) { Unlock F81956(); outportb(F81956\_INDEX\_PORT, REG); outportb(F81956\_DATA\_PORT, DATA); Lock\_F81956(); } //----unsigned char Get\_F81956\_Reg(unsigned char REG) { unsigned char Result; Unlock\_F81956(); outportb(F81956\_INDEX\_PORT, REG); Result = inportb(F81956\_DATA\_PORT); Lock F81956(): return Result; } 11 -----//-----// // THIS CODE AND INFORMATION IS PROVIDED "AS IS" WITHOUT WARRANTY OF ANY // KIND, EITHER EXPRESSED OR IMPLIED, INCLUDING BUT NOT LIMITED TO THE // IMPLIED WARRANTIES OF MERCHANTABILITY AND/OR FITNESS FOR A PARTICULAR // PURPOSE. // //-----#ifndef F81956 H #define F81956 H 1 //-----\_\_\_\_\_ F81956\_INDEX\_PORT (F81956\_BASE) #define F81956\_INDEX\_PORT F81956\_DATA\_PORT (F81956\_BASE+1) #define //-----F81956\_REG\_LD #define 0x07 //----------------F81956\_UNLOCK #define 0x87 #define F81956 LOCK 0xAA //----unsigned int Init\_F81956(void); void Set\_F81956\_LD( unsigned char); void Set\_F81956\_Reg( unsigned char, unsigned char); unsigned char Get\_F81956\_Reg( unsigned char); //-----\_\_\_\_\_

#endif // F81956\_H

# D. Onboard Connector Types

| Function                            | Connector               | Туре                  |
|-------------------------------------|-------------------------|-----------------------|
| DVI-D                               | J3                      | HAOGUO                |
|                                     |                         | DF11-20S-PA66H        |
| USB 2.0                             | J10                     | E-CALL                |
|                                     |                         | P2100-9S10H           |
| Digital I/O                         | J13                     | E-CALL                |
| Connector                           |                         | P2101-10S             |
| Front Panel                         | J14                     | E-CALL                |
| Settings                            |                         | 0126-01-203-200       |
| COM3, COM4,<br>COM5, COM6<br>RS-232 | J15(COM3),              |                       |
|                                     | J20(COM4),              | HAOGUO                |
|                                     | J16(COM5),<br>J21(COM6) | DF11-10S-PA66H        |
| ATX Power                           | J18                     | HAOGUO                |
|                                     |                         | 01-0018-03            |
| ATX 12V                             |                         | HAOGUO                |
| Power                               | ATX_12V_2X1             | 01-0018-02            |
| CPU Fan                             |                         | Techbest              |
| Power                               | CPU_FAN1                | W2-03I104132S1WT(A)-L |
| System Fan                          | SYS_FAN1,               | Techbest              |
| Power                               | SYS_FAN2                | W2-03I104132S1WT(A)-L |

## **iBASE**

# E. MBB1001 USB Power Control Bit Mapping.

| Function | Connector | Software Mapping |
|----------|-----------|------------------|
| USB 3.1  | CN4(A,B)  | bit_1            |
| USB 3.1  | CN3(A,B)  | bit_2            |
| USB 3.1  | CN2(A,B)  | bit_3            |